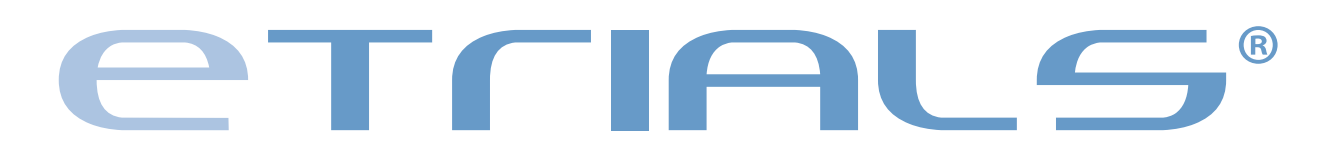

User's Guide | Investigator

### **INVESTIGATOR'S USER GUIDE**

## 1. LOG IN

1.1 How to access the system

**1.2 How to select your language** 

1.3 Log In

## 2. HOMEPAGE

2.1 Structure and functioning2.2 Views2.3 Planner

## **3. PATIENTS**

3.1 How to register a Patient3.2 How to search a Patient3.3 How to manage a Patient

## **4. CRF**

4.1 How to insert a CRF4.2 How to search a CRF4.3 How to fill in and close a CRF

## 5. QUERY

5.1 How to search a Query5.2 How to manage a Query

## **6. CRF TEMPLATES**

6.1 How to search a CRF Template6.2 How to print a CRF Template

## 7. CLINICAL TRIALS

7.1 How to search a Clinical Trial

## 8. FORUM

8.1 How to search a Forum

## 9. ADDRESS BOOK

9.1 How to search Contact Details

CHAPTER 1

LOG IN

### **INVESTIGATOR'S USER GUIDE**

| + Owww.etria | ls.it/demo | C Reader |
|--------------|------------|----------|
|              | s.it/demo  | C Reader |
|              |            |          |

## 1.1 How to access the system

Start the Web browser installed on your computer (e.g. Internet Explorer, Firefox, Safari, Opera, Chrome) and type on the address bar the URL address of the eTrials<sup>®</sup> platform to which you would like to access: www.etrials.it/name\_user

We have used a demo environment for this tutorial setting.

END OF SUBJECT

In case you log into the system using a public Internet point provider or a shared computer, we advise you to make sure that nobody can actually see your user id and password while you fill them in and to clear your browser's cache when you end the session. We also advise you to change your password next time you access the system from your own computer. We recommend the App Webcom® for maximum security without inserting code and password, but using their smartphones.

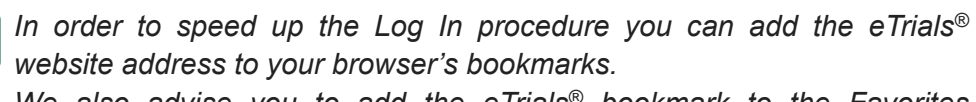

We also advise you to add the eTrials<sup>®</sup> bookmark to the Favorites Toolbar.

### **INVESTIGATOR'S USER GUIDE**

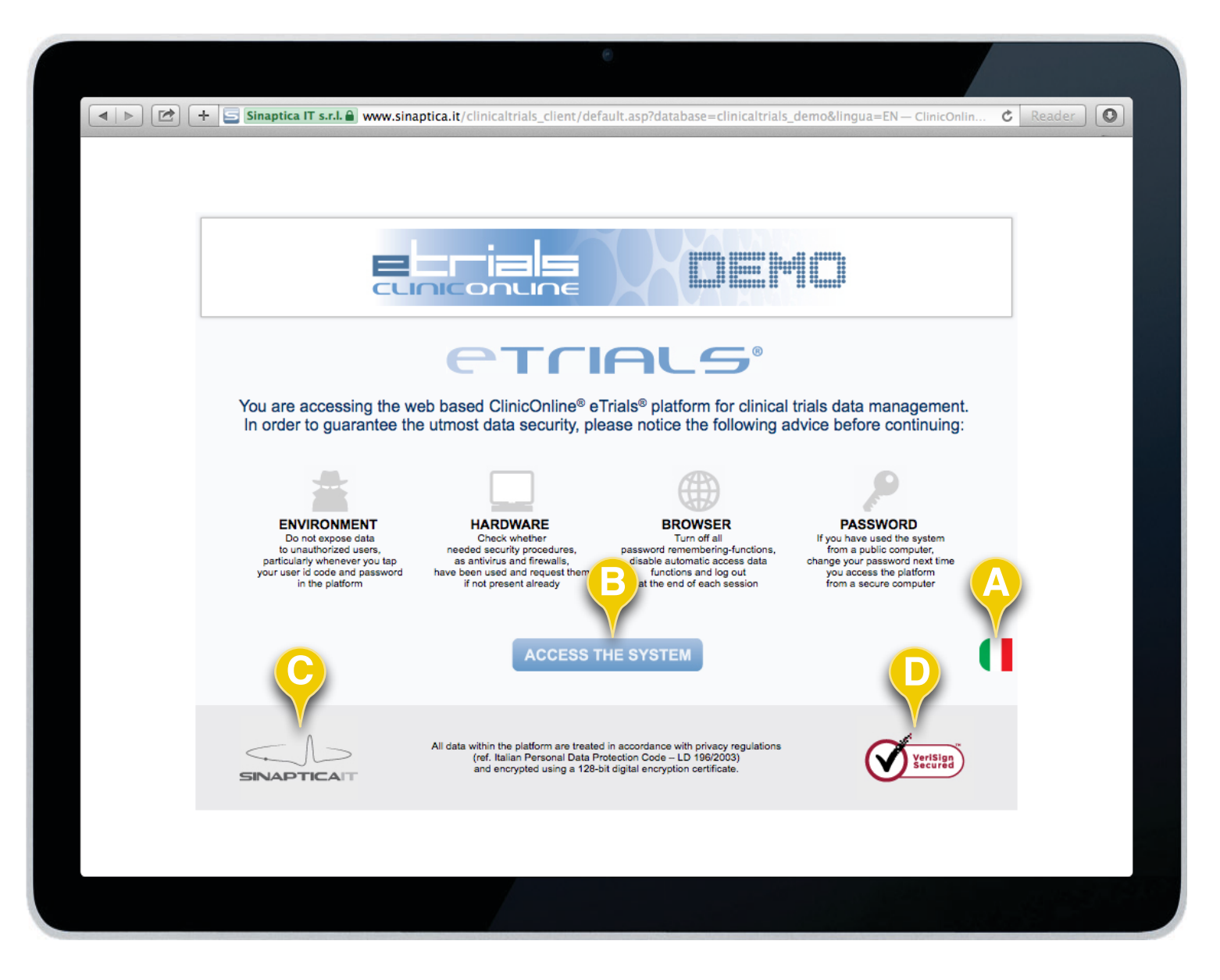

## **1.2 How to select your language**

The system access pane reminds Users of the behavioral approach that allows them to enhance the inner security characteristics of eTrials<sup>®</sup>. The system automatically identifies the browser language and proposes one of the available ones. You can change the language by selecting the appropriate icon (**A**).

To access the system select the *Access the System* function button (**B**).

The system also displays two different links: one to the <u>www.sinaptica.it</u> website (**C**) and a second one to the 128 bit VeriSign Digital Certificate (**D**).

END OF SUBJECT

6

The eTrials<sup>®</sup> web platform has been designed to offer the maximum data transfer security. Indeed, the HTTPS security protocol is active since the first window.

# Trials

### INVESTIGATOR'S USER GUIDE

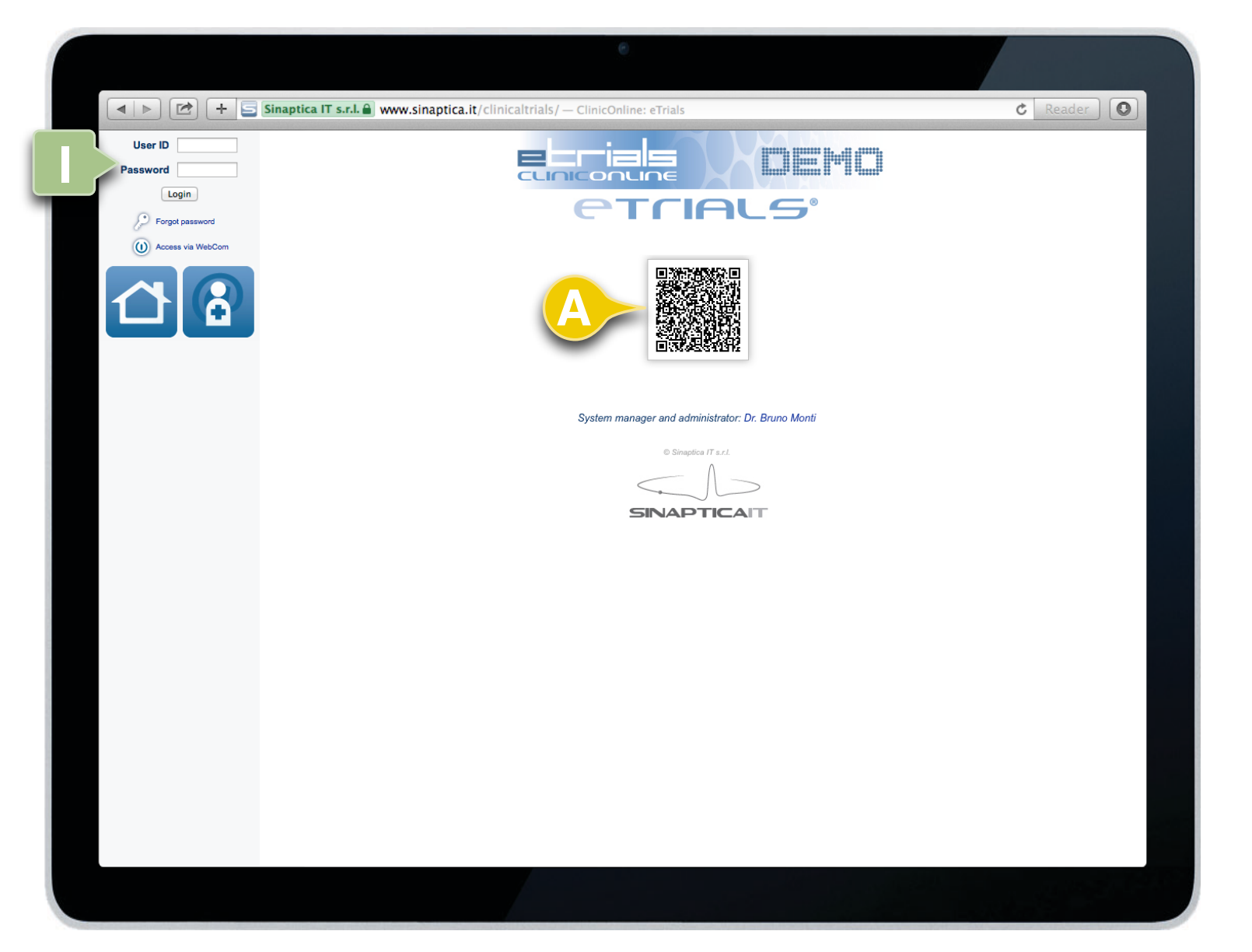

## 1.3 Log In

eTrials® automatically proposes two different ways of logging in:

- The first, using the QR-Code (A), which can be read using the WebCom<sup>®</sup> App from your smartphone. After having set up your own User information in the App, you can access the platform without needing to use your User ID and Password.
- The second, (I) consisting of the classical log in modality providing your User ID and Password and selecting the Login function key to access the system.

Select Access via WebCom to see the QR-Code login steps.

#### END OF SUBJECT

Most recent web browsers ask users whether they want to save their User id and password. This is an option that we strongly encourage you not to choose as it makes these two elements -whose secrecy is essential to guarantee data security and users' privacy-, potentially available to third parties

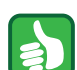

If you have forgotten your password just click on the following hypertext link to ask for a new one: 'I forgot my password!' and follow instructions.

CHAPTER 2

# HOMEPAGE

### **INVESTIGATOR'S USER GUIDE**

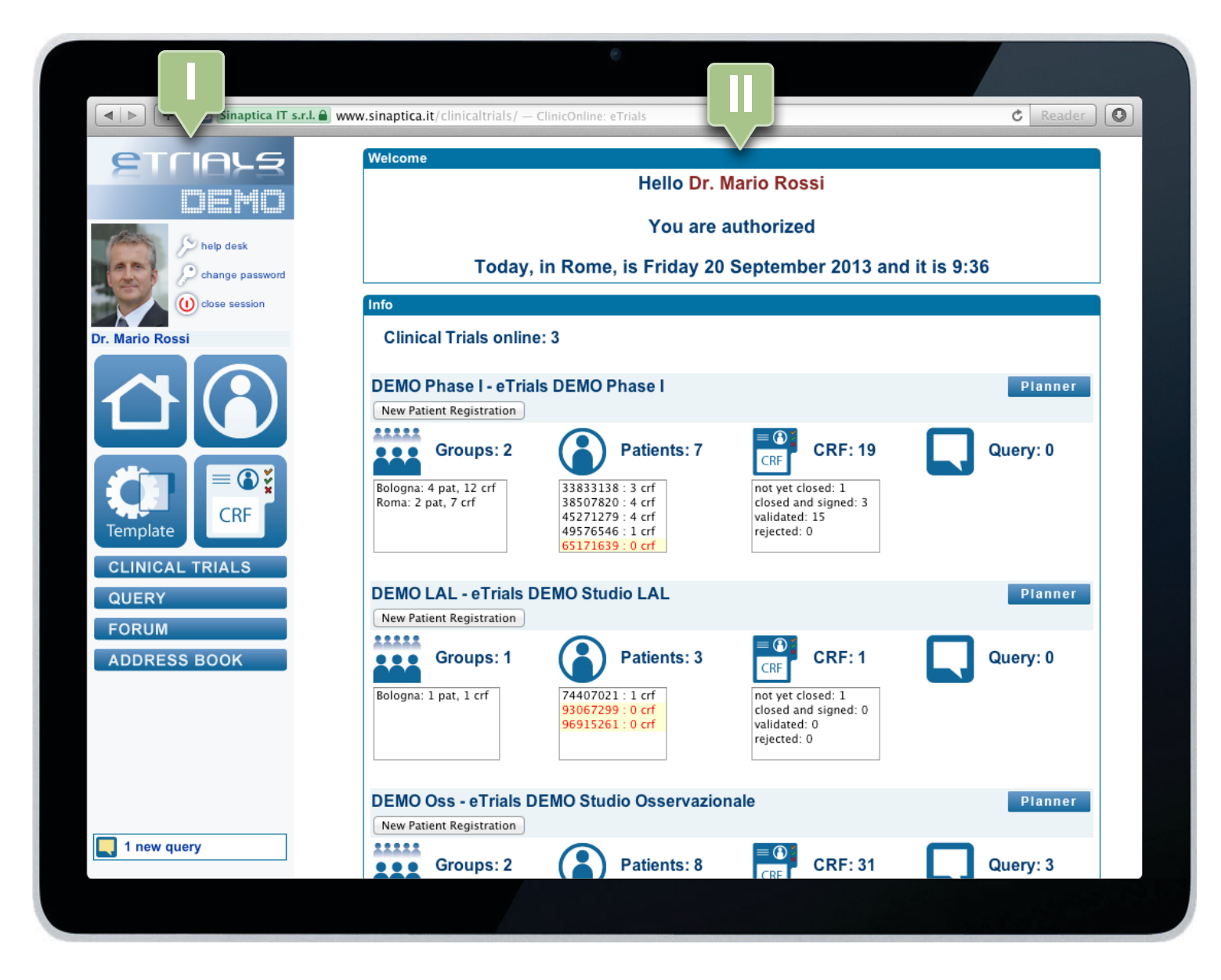

## 2.1 Structure and functioning

Once you have logged in, the system displays the eTrials<sup>®</sup> Homepage, in which workspace is divided into two different areas.

On the left, the navigation area with keys and buttons that allow you to access the different functions of the system (I).

On the right, the working area (II).

# **CHAPTER 2 · HOMEPAGE**

2.1 Structure and functioning

### **INVESTIGATOR'S USER GUIDE**

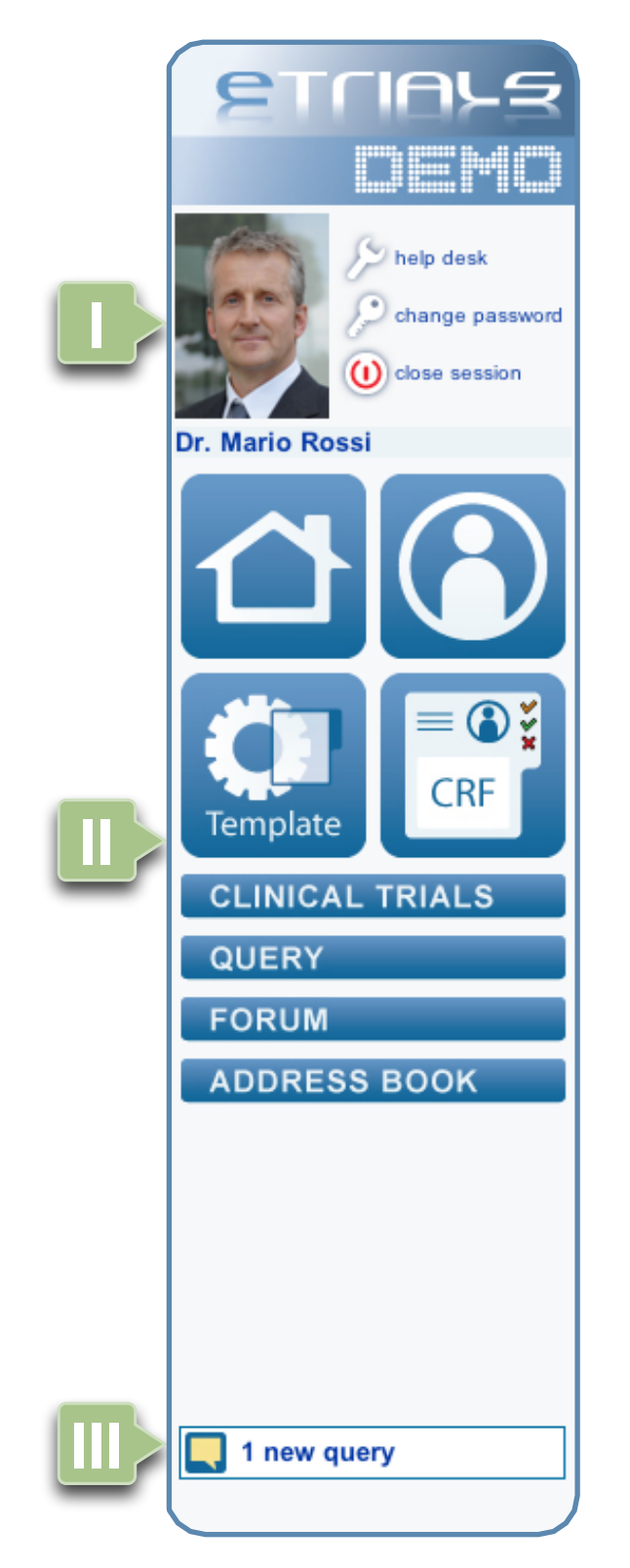

In the navigation area there are three different sections:

I User's Area. It displays the logged in operator information and eTrials<sup>®</sup> operator's management functions: by clicking on his/her name or on the image you will access to his/her personal data.

**II** Menu Area. Where you will find buttons and keys to activate eTrials<sup>®</sup> functions:

- Home.
- Patients.
- · CRF Templates.
- CRF.
- Clinical Trials.
- Query.
- Forum.
- Address book.

III Messages Area. Where you will find queries notices.

# **CHAPTER 2 · HOMEPAGE**

### **INVESTIGATOR'S USER GUIDE**

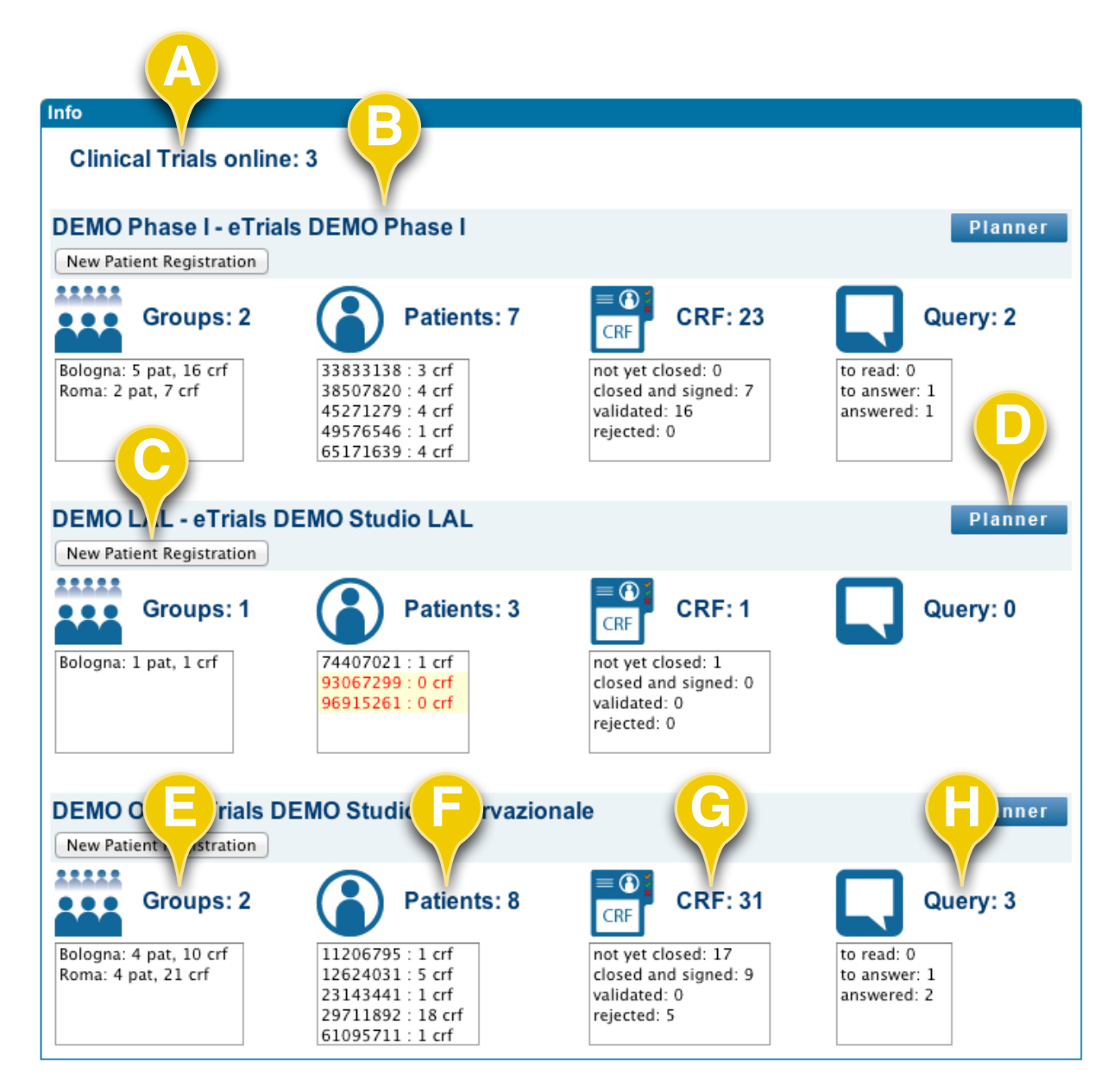

By selecting any of the fields in the Groups, Patients or CRF lists, the system immediately shows you the corresponding active case report forms (CRF). This solution prevents from having to go through the Search tool of the CRF function or through the Patients tool to search for active forms.

By selecting any of the fields in the Query list and without going through any other search engine the system immediately displays Operator related Queries.

2.1 Structure and functioning

In the working area, you will find the info pane that summarizes the main activities of the logged in operator.

Clinical Trials online (**A**) shows you the number of clinical trials to which the operator has been associated. For each authorized study, the following information is listed:

- Clinical trial code and description (B).
- Function button to register a new patient (C).
- A key to access the Planner of the related clinical trial (D).
- Clinical trial Groups to which the operator has been associated (E).
- Clinical trial patients with which the operator is authorized to work (F).
- Patient's active CRF forms with which the operator is authorized to work (**G**).
- Clinical trial queries sent to addressees that have been associated to the same group the operator has (**H**).

Furthermore, for each Group, Patient and CRF you will find the number of active CRFs, which means, the forms the operator is actually authorized to work with:

- The Group list reports the number of patients and active CRFs per Group.
- The Patients list reports the number of active CRFs per Patient.
- The CRFs list shows the total number of active CRFs, listed according to their approval status (not yet closed, closed and signed, validated, rejected).

In what Queries concern, it is also stated the number of Queries related to the groups pertaining to the operator, listed according to their status (to read, to answer, to solve, solved).

END OF SUBJECT

### **INVESTIGATOR'S USER GUIDE**

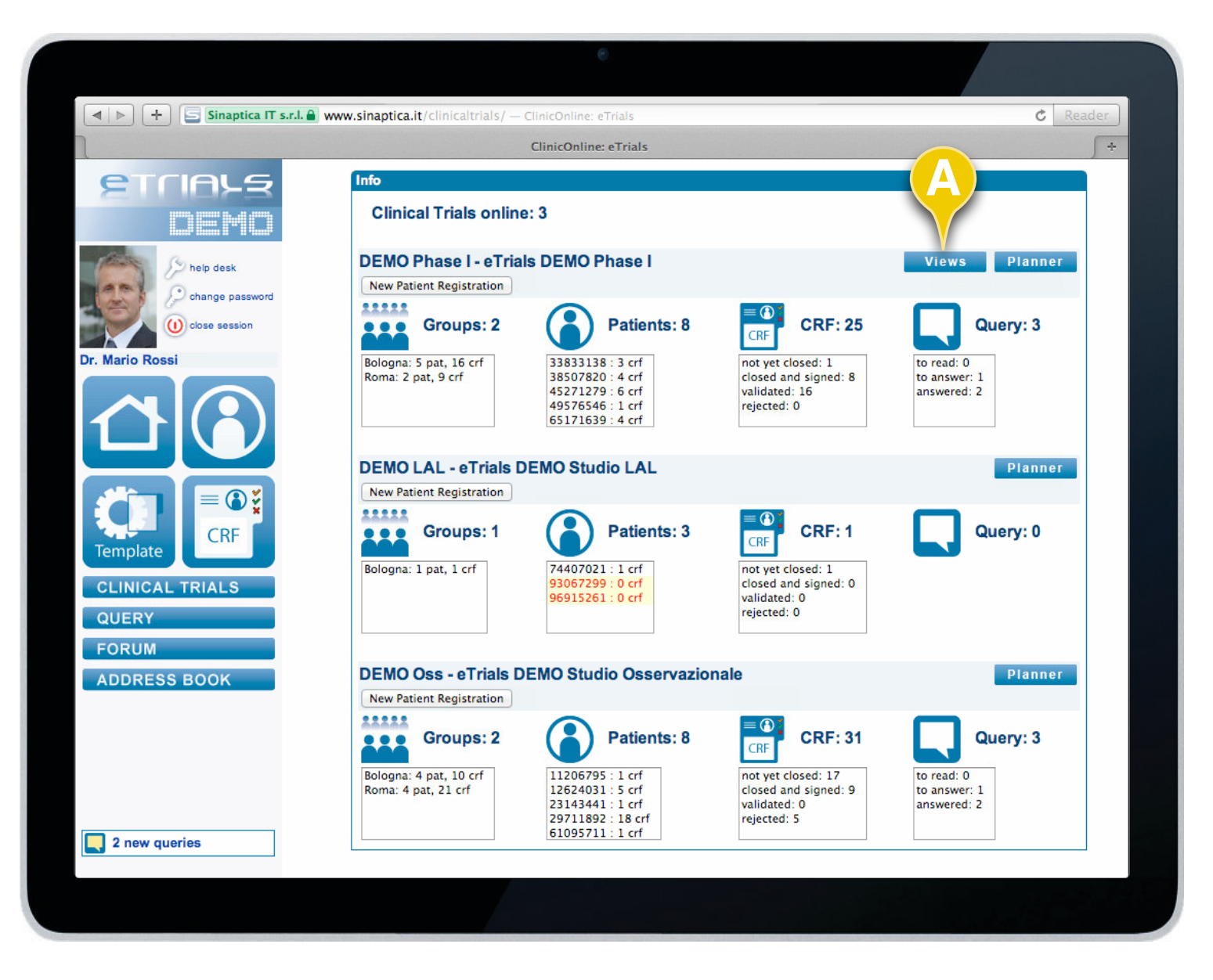

## 2.2 Views

Views in eTrials<sup>®</sup> allow you to see and check patient's main data related to a specific clinical trial. In these views it is possible to display values from fields coming from different forms.

To access this function you simply need to click the *Views* (**A**) key in the Homepage.

**CONTINUES**►

**1** 

The Views key (A) is visible only if at least one view for the given study is present and active.

# **CHAPTER 2 · HOMEPAGE**

### **INVESTIGATOR'S USER GUIDE**

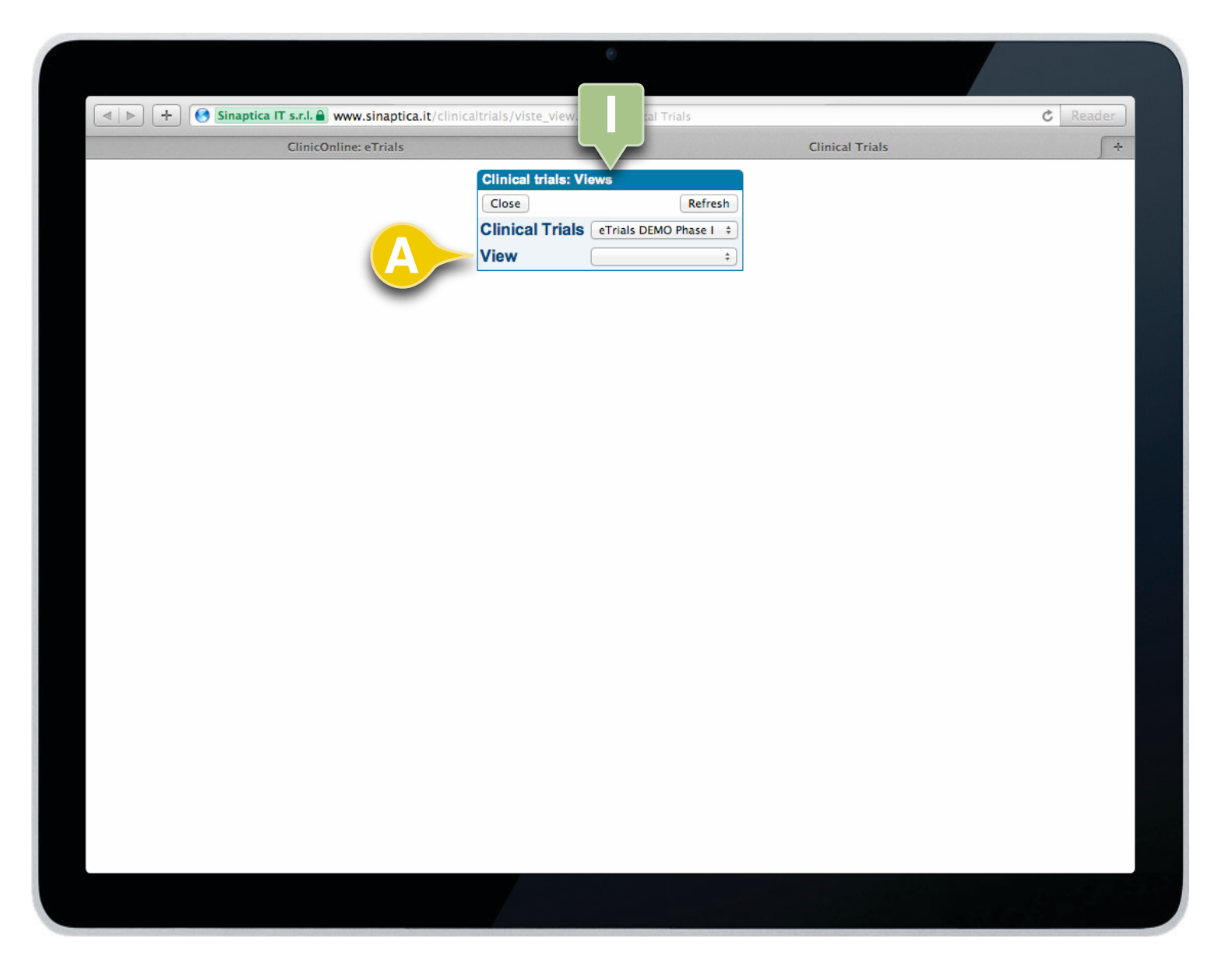

· · · · ·

2.2 Views

After having selected the Views key from the Homepage, the system shows the search pane (I), in which the appropriate clinical trial has already been selected.

In the drop-down menu field (**A**) you will find the active views for the selected clinical trial.

# **CHAPTER 2 · HOMEPAGE**

### **INVESTIGATOR'S USER GUIDE**

| Close<br>Clinic:<br>View<br>Group<br>Last m<br>Patien | al Trials eTrials DEM<br>PHASE I Dos<br>odification date<br>t | O Phase I ÷<br>e Level 1 ÷<br>)<br>\$ Oct ÷<br>Status O int yet closed | 2013 📰          | ed 🗌 💕 validated | Refresh    |        |
|-------------------------------------------------------|---------------------------------------------------------------|------------------------------------------------------------------------|-----------------|------------------|------------|--------|
| Patients                                              | Informed consent                                              | Date informed consent                                                  | Date first dose | Date last dose   | Daily dose | Blasts |
| 33833138                                              | 1 yes ✔                                                       | 26/08/2013 🖋                                                           | 27/08/2013 🖋    | 19/09/2013 🎸     | 2,5 mg 🖋   | 48 % 🖋 |
| 8507820                                               | 1 yes 🖋                                                       | 19/09/2013 🐦                                                           | 19/09/2013 🖌    | 19/09/2013 🖋     | 2,5 mg 🖋   | 37 % 🖋 |
| 5271279                                               | 1 yes 🖋                                                       | 01/08/2013 🐦                                                           | 06/08/2013 🖌    | 23/08/2013 🖋     | 2,5 mg 🖋   | 31 % 🖌 |
| 9576546                                               | 1 yes 🥔                                                       | 31/10/2013 🤌                                                           |                 |                  |            |        |
|                                                       |                                                               |                                                                        |                 |                  |            |        |
|                                                       |                                                               |                                                                        |                 |                  |            |        |
|                                                       |                                                               |                                                                        |                 |                  |            |        |

Once the view has been selected, the system shows the table (I) where it is possible to set search filters according to the following criteria:

- Clinical Trial: in the drop-down menu the system shows the clinical trials to which the Investigator has been associated.
- View: a drop-down menu that allows you to select the appropriate view.
- Group: the system shows the groups to which the Investigator has been associated.
- Date or dates interval of the CRF: last change, opening, closure, validation, rejection, event.
- Patient: patient's reference code.
- Form status: not yet closed, closed and signed, validated, rejected.

The first column of the view (II) shows the identification codes of patients, which can be selected to filter the results of the views for that given user.

By selecting each single value in the columns after the first one, the list of present data is displayed; and selecting these the appropriate form gets opened.

END OF SUBJECT

To be able to create the views and/or implement related filter, the operator needs to be authorized and to have at least a level 2 access (read and write).

2.2 Views

## INVESTIGATOR'S USER GUIDE

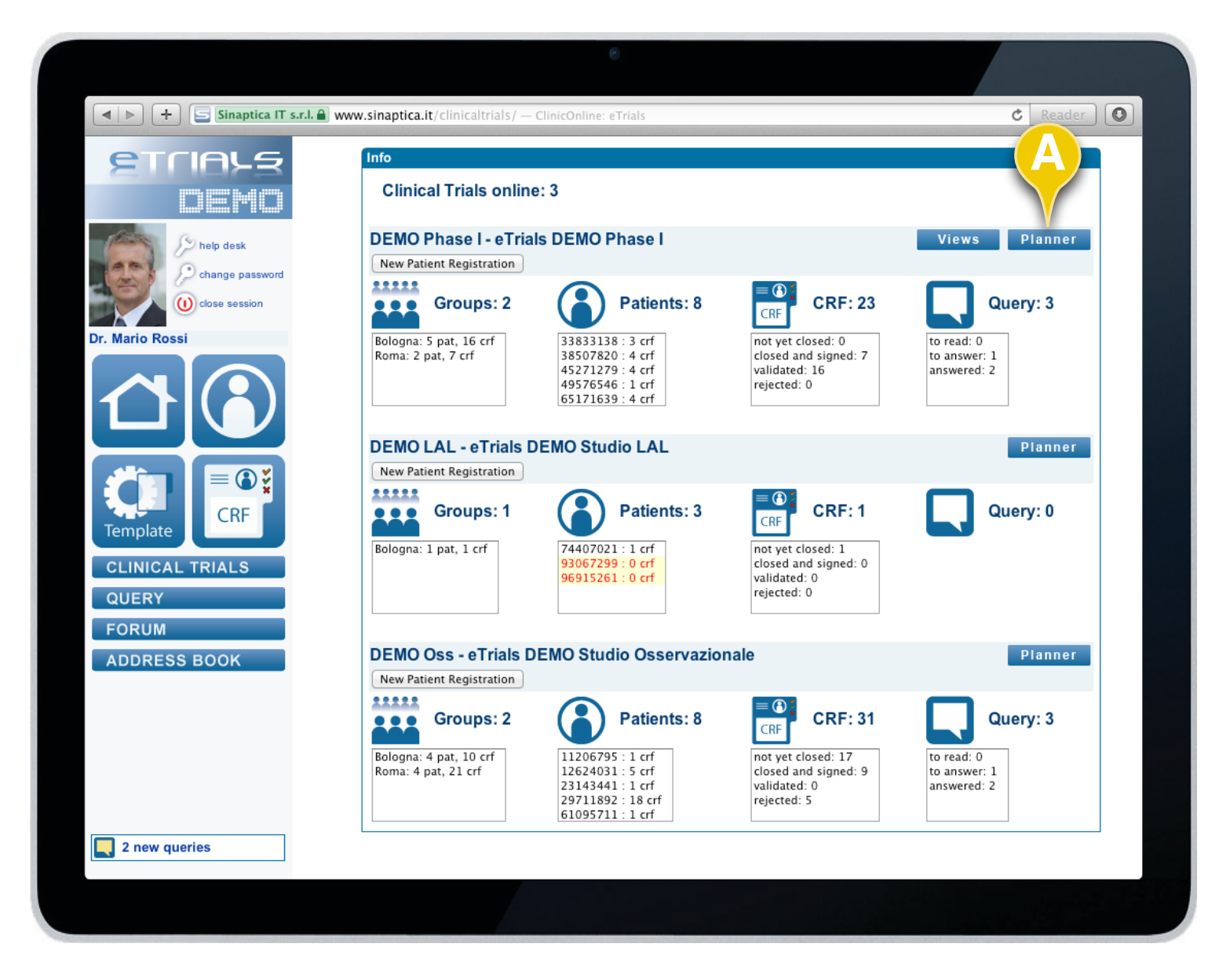

## 2.3 Planner

The Planner is a productivity tool of the *Patients* function. It graphically displays the state of progress of a given study with all enrolled patients. It allows selecting their appropriate forms with their status (not yet closed, closed and signed, validated, rejected).

To access the Planner you simply need to click the *Planner* button in the Homepage (**A**). The Planner of the clinical trial for which the appropriate key has been pressed is displayed.

# **CHAPTER 2 · HOMEPAGE**

### **INVESTIGATOR'S USER GUIDE**

|                                                 |                                    |                             |                       |                | e              |               |           |              |            |          |              |
|-------------------------------------------------|------------------------------------|-----------------------------|-----------------------|----------------|----------------|---------------|-----------|--------------|------------|----------|--------------|
| Sina                                            | ptica IT s.r.l. 🔒 ໜ<br>ClinicOnlin | vw.sinaptica<br>ne: eTrials | <b>.it</b> /clinicalt | rials/Studi_cl | inici.asp — Cl | inical Trials |           | Clinical Tr  | ials       | (        | Reader       |
| Clinical Trials: Plan<br>Close<br>DEMO Fase I - | eTrials                            | NO Fase                     |                       | S4-4 6         | 1              |               | C         |              |            |          | Refresh      |
| Groups: 2                                       | groups                             |                             | <u>.</u>              | status: e      |                |               | V ciose   | a and signed | • • •      | alidated | 🖲 💥 rejected |
| Patients (6)                                    | F                                  | снк                         | BAS                   | IND<br>C1      | VAL<br>C1      | CONS<br>C1    | IND<br>C1 | VAL<br>C1    | CONS<br>C1 | FU       | OFF          |
| 25427224                                        | 5 crf 🛟                            | 8                           | V                     | 8              | 8              |               |           |              |            | V        |              |
| - 28352333                                      | 9 crf 🔅                            | 8                           | 8                     | 8              | 8              | 8             |           |              |            | V        |              |
| 29536110                                        | 6 crf 😍                            | <b>∀</b> ×                  | V                     | 8              | 8              | ✓             |           |              |            |          |              |
| 44484383                                        | 1 crf 😍                            | 8                           |                       |                |                |               |           |              |            |          |              |
| 47118355                                        | 3 crf 😍                            | 8                           |                       |                |                |               | 8         | 4            |            |          |              |
| 63203713                                        | 4 crf 😍                            | 8                           |                       |                |                |               | 8         | 8            | <b>V</b>   |          |              |
|                                                 |                                    |                             |                       |                |                |               |           |              |            |          |              |
|                                                 |                                    |                             |                       |                |                |               |           |              |            |          |              |

2.3 Planner

After having selected the Planner button, the window here depicted will be shown.

From this window you can have a general overview of how study patients are doing.

In case the operator belongs to more than one group, you can select the appropriate one (**A**). You can also search per Patient (**B**) or per Form status (**C**).

In the first column to the left, you can see Patient's codes and in the following ones the present forms and their status.

In the line identifying the patient (**D**) it is possible to select each status icon and, thus, automatically open the appropriate CRF.

END OF SUBJECT

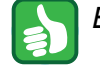

By selecting the icon (*E*) you can immediately create a new form for that patient, directly from the Planner.

CHAPTER 3

# PATIENTS

## INVESTIGATOR'S USER GUIDE

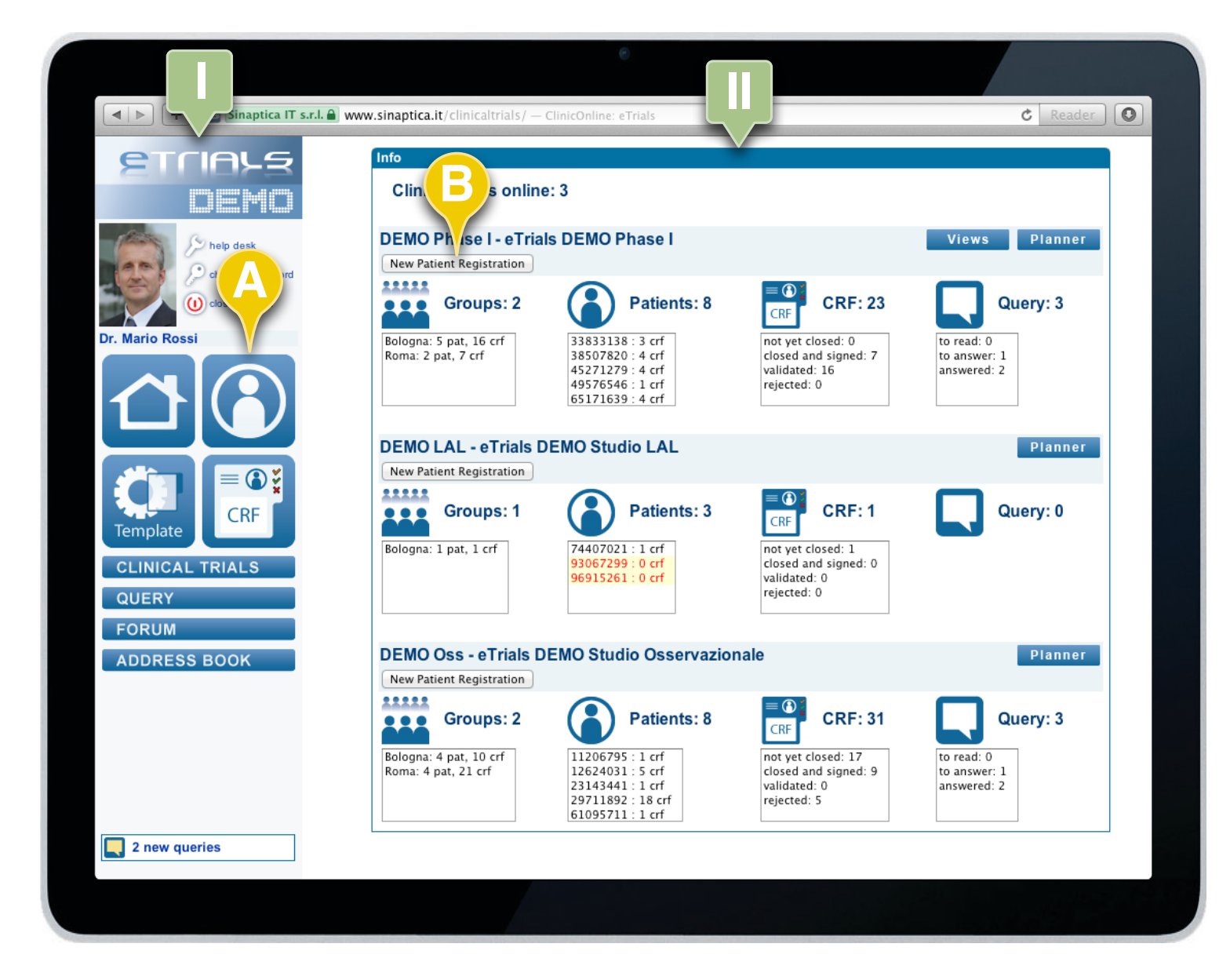

## 3.1 How to register a Patient

A new Patient can be registered in two different ways:

- 1. Through the *New Patient Registration* function button (**B**) within the operational area (**II**).
- 2. Selecting the *Patients* key (**A**) in the Menu area within the navigation area (**I**).

The first method allows you to register a Patient by immediately associating him or her to a given clinical study.

The second, allows you to do this once after you have registered the Patient.

# **CHAPTER 3 · PATIENTS**

3.1 How to register a Patient

### **INVESTIGATOR'S USER GUIDE**

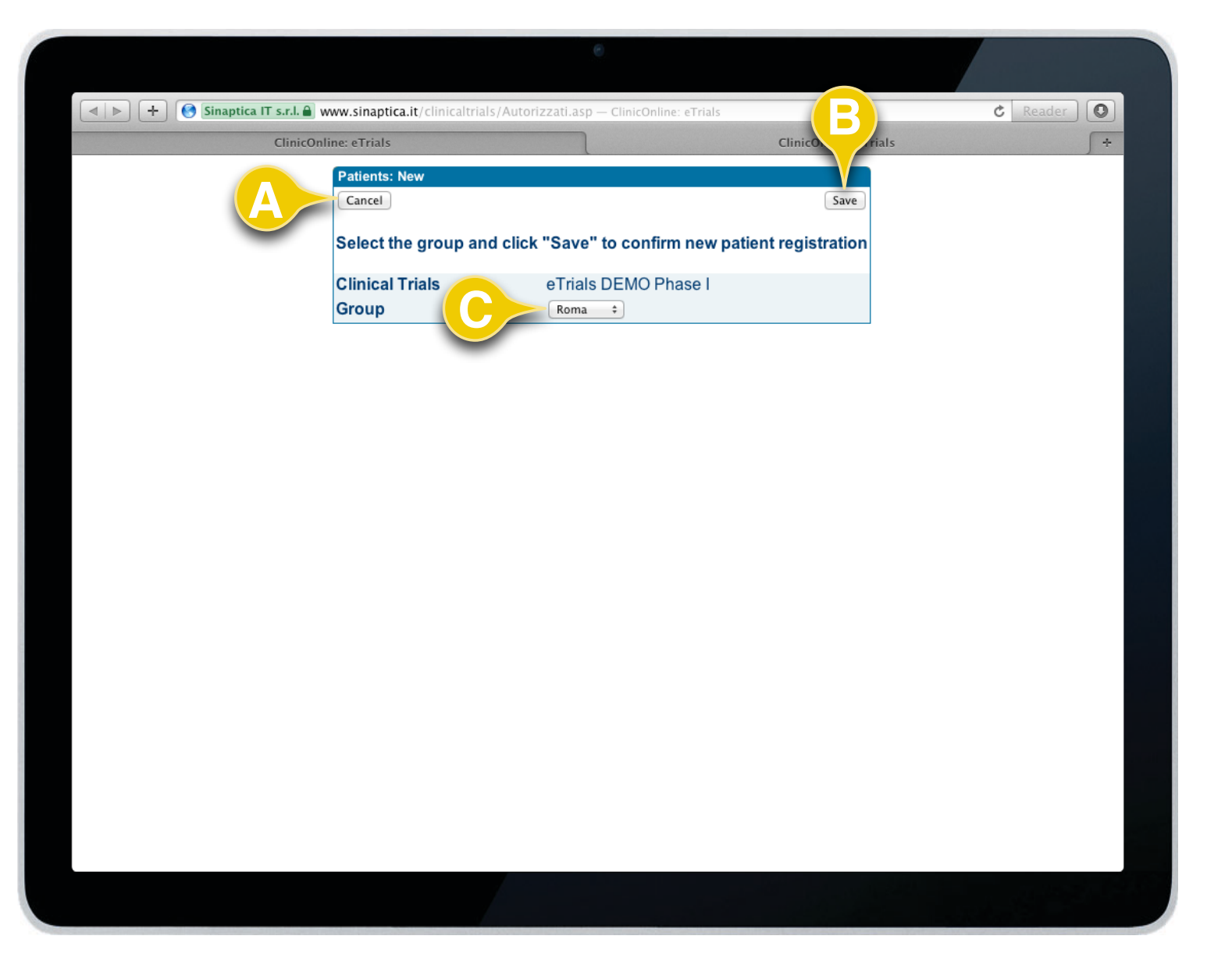

After having selected the *Register New Patient* function button in the Homepage, the system shows the Patients: New pane.

This pane allows you to:

- State the group to which the patient belongs (C).
- Cancel the operation (A).
- Save the information and go on with the registration (B).

#### CONTINUES ►

6

It can be noticed in the window that the clinical trial has already been automatically associated, having chosen the fast registration procedure from the Homepage for the given study.

# **CHAPTER 3 · PATIENTS**

### **INVESTIGATOR'S USER GUIDE**

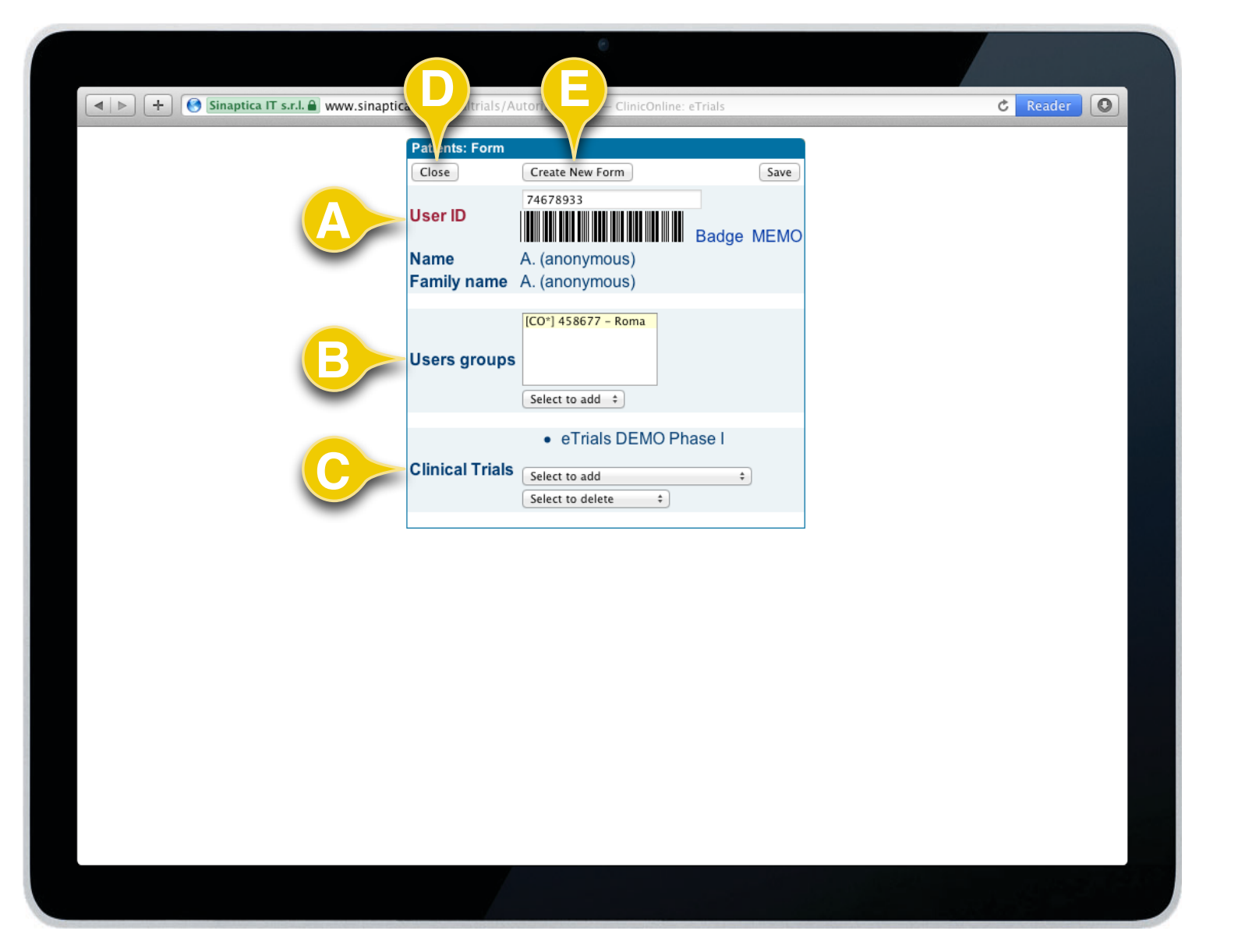

### 3.1 How to register a Patient

Once we have selected the function button Save in the previous screen, the system automatically proposes the Patient's contact details where the appropriate numerical Code is given (**A**). This code is unique to this patient in the whole system. The wording A. A. is used instead of the patient's name and family name so as to keep privacy and anonymity in the platform.

Furthermore, this window allows you to complete the profile of the new Patient by filling in further data according to the operator's privileges:

- Linking a Patient to other Groups (**B**).
- Linking the Patient to one or more Clinical Trials (C).

From this form it is already possible to create a new form for the given Patient (**E**).

Once these operations have been completed, you can close the window by using the *Close* function button (**D**).

#### CONTINUES ►

**(1**)

The operator with access level 4, that is with administrator's privileges, has the possibility to manage the patients access to the platform.

# **CHAPTER 3 · PATIENTS**

### **INVESTIGATOR'S USER GUIDE**

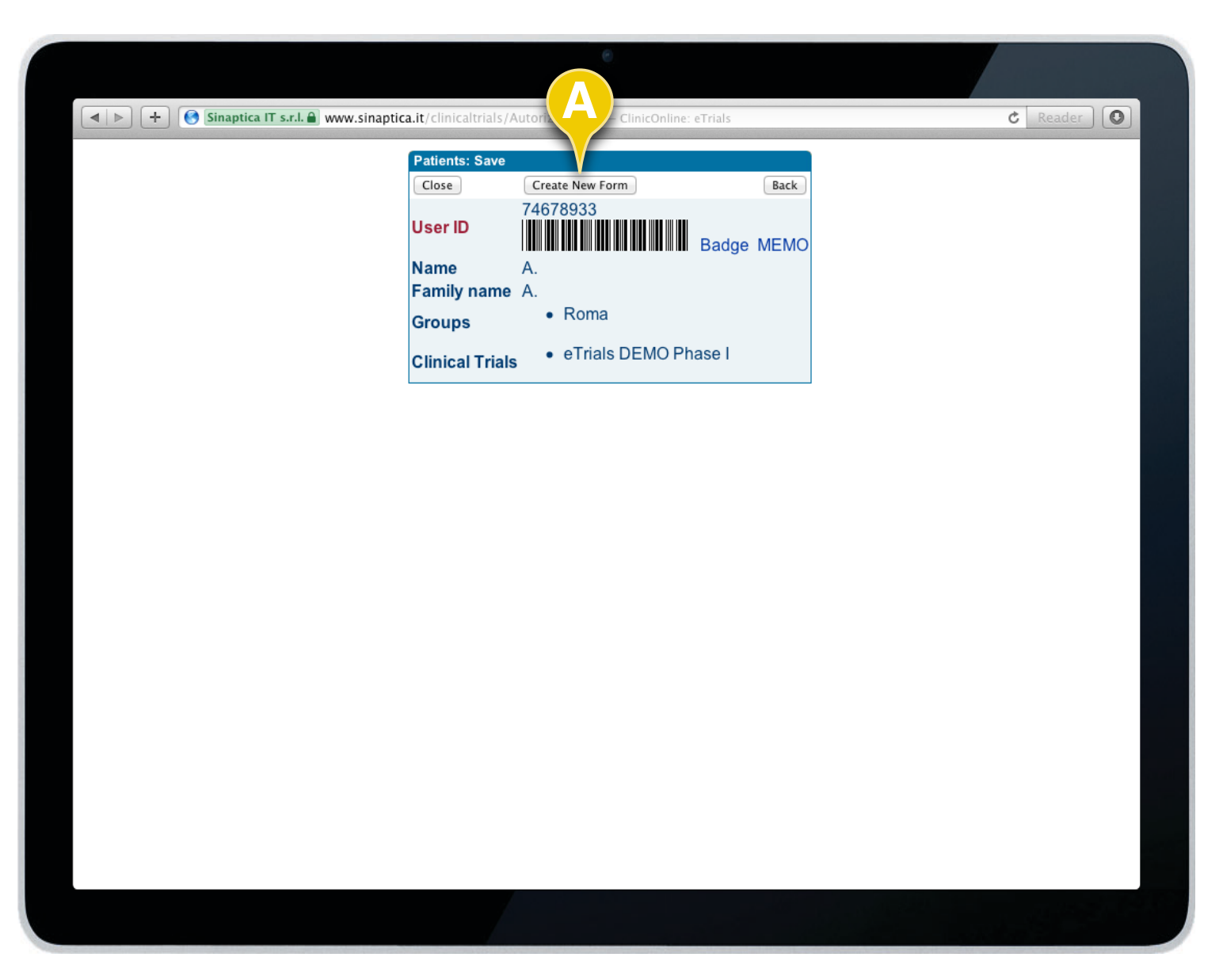

3.1 How to register a Patient

Selecting the Save function button in the previous window, you will see the image on the side that sums up the information entered for the Patient.

The previously entered name and family name are left out for privacy reasons and will not be registered in the system.

From this window as well, it is possible to directly and easily create the forms foreseen in the study flow without any further steps, thanks to the *Create New Form* function button (**A**).

END OF SUBJECT

## **INVESTIGATOR'S USER GUIDE**

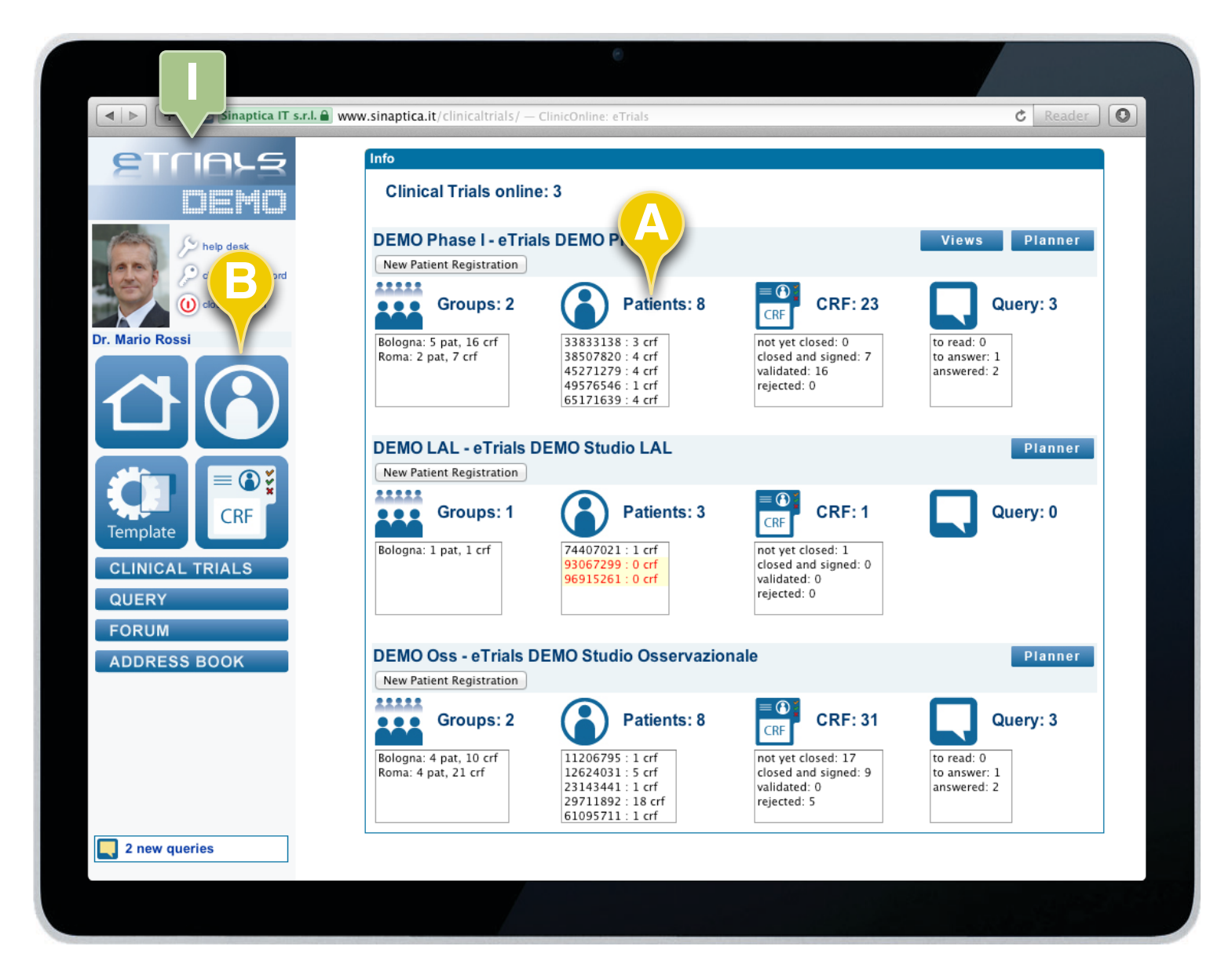

## 3.2 How to search a Patient

eTrials<sup>®</sup> allows you to search a given Patient among all the patients to which an operator can access in a fast way.

You can do this in two different ways:

1. Directly from the Homepage where all patients per study are shown (**A**).

2. Selecting the *Patients* key (**B**) in the navigation area (**I**).

You can search one Patient or a group of patients to access their Patients' form or to their CRFs.

By directly taping the Patient's code in the Homepage you can access the window that allows you to see all forms linked to him/her.

CONTINUES ►

6

To see all patients to which an operator can access you only need to select the button Patients (**B**) in the navigation area and search without any filter, by selecting the Search function button.

# **CHAPTER 3 · PATIENTS**

### **INVESTIGATOR'S USER GUIDE**

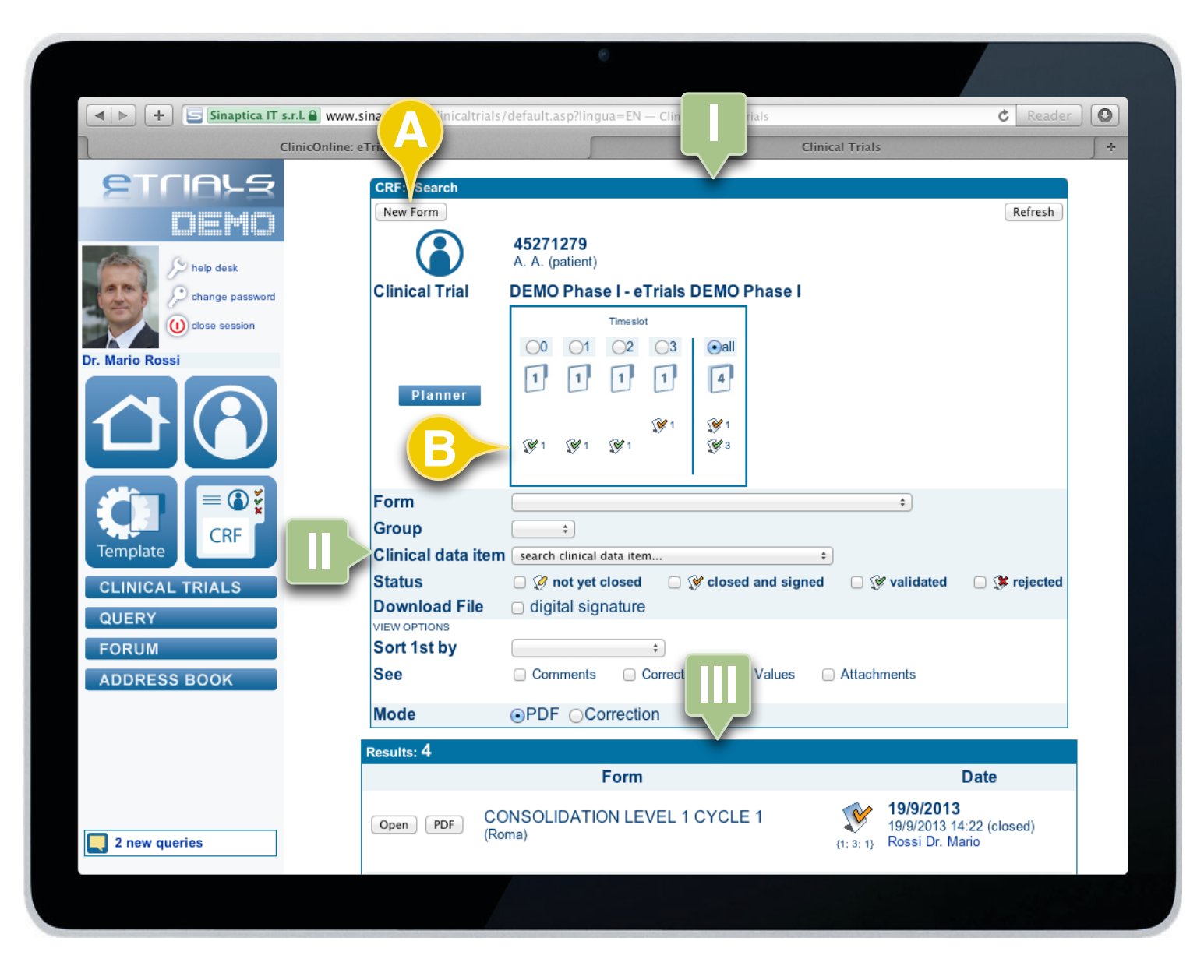

### 3.2 How to search a Patient

After having selected the patient's code, in the previous windows, eTrials<sup>®</sup> shows a pane with the following (I):

- 1. Patient code.
- 2. The possibility of creating a new form (A).
- 3. The Patient's CRF TimePlan (**B**).

4. The window to search CRFs (II) with different filters (e.g. by form, group, etc.).

In the Results pane (**III**) the system shows all forms searched and associated to the patient with their status and the possibility of opening the CRF and/or creating a PDF version.

#### END OF SUBJECT

## **INVESTIGATOR'S USER GUIDE**

| Patients: Form         Close       Create New Form         User ID       45271279         Badge MEMO         Name       A. (anonymous)         Family name       A. (anonymous)         Users groups       [C0°] 458677 - Roma         Select to add ÷       • eTrials DEMO Phase I         Clinical Trials       Select to add = ÷ | ClinicOn | line: eTrials                 | ClinicOnline: eTrials | 5 |
|----------------------------------------------------------------------------------------------------|----------|-------------------------------|-----------------------|---|
| Close Create New Form   User ID 45271279   Badge MEMO   Name A. (anonymous)   Family name A. (anonymous)   Users groups [CO*] 458677 - Roma   Select to add ÷ • eTrials DEMO Phase I   Clinical Trials Select to add ÷   Select to delete ÷                                                                                         |          | Patients: Form                | ATR                   |   |
| User ID<br>Name<br>Family name<br>A. (anonymous)<br>Family name<br>A. (anonymous)<br>ISers groups<br>Select to add ‡<br>• eTrials DEMO Phase I<br>Clinical Trials<br>Select to add ‡                                                                                                    |          | Close Create New Form         |                       |   |
| Name       A. (anonymous)         Family name       A. (anonymous)         Users groups       [CO*] 458677 - Roma         Select to add ‡       • eTrials DEMO Phase I         Clinical Trials       Select to add ‡         Select to add ‡       • eTrials DEMO Phase I                                                           |          | User ID 45271279              | Badge MEMO            |   |
| Family name       A. (anonymous)         Users groups       [CO*] 458677 - Roma         Select to add ÷       • eTrials DEMO Phase I         Clinical Trials       Select to add ÷         Select to add ÷       • eTrials DEMO Phase I                                                                                             |          | Name A. (anonymous)           |                       |   |
| Users groups<br>Select to add ÷<br>• eTrials DEMO Phase I<br>Clinical Trials<br>Select to add ÷                                                                                                    |          | Family name A. (anonymous)    |                       |   |
| Users groups<br>Select to add ÷<br>• eTrials DEMO Phase I<br>Clinical Trials<br>Select to add ÷<br>Select to delete ÷                                                                                                    |          | [CO*] 458677 - Roma           |                       |   |
| Select to add ÷         • eTrials DEMO Phase I         Clinical Trials         Select to add ÷         Select to delete ÷                                                                                                    |          | Users groups                  |                       |   |
| e Trials DEMO Phase I Clinical Trials Select to add Select to delete                                                                                                    |          | Select to add ≑               |                       |   |
| Clinical Trials<br>Select to add<br>Select to delete                                                                                                    |          | eTrials DEMO Ph               | ase I                 |   |
| Select to delete +                                                                                                    |          | Clinical Trials Select to add | \$                    |   |
|                                                                                                    |          | Select to delete +            |                       |   |
|                                                                                                    |          |                               |                       |   |
|                                                                                                    |          |                               |                       |   |
|                                                                                                    |          |                               |                       |   |
|                                                                                                    |          |                               |                       |   |
|                                                                                                    |          |                               |                       |   |
|                                                                                                    |          |                               |                       |   |
|                                                                                                    |          |                               |                       |   |
|                                                                                                    |          |                               |                       |   |
|                                                                                                    |          |                               |                       |   |

# 3.3 How to manage a Patient in the system

eTrials<sup>®</sup> allows you to manage a Patient through the appropriate contact details pane. The operations allowed are: assigning/deleting Groups and Clinical Studies to which the operator belongs.

Once the desired Patient has been found through the procedure reported in paragraph 3.2 (How to search a Patient), you can access the Patients: Form pane that allows you to see - and when allowed, to modify studies and groups to which the patient has been associated.

The *Badge* link (**A**) next to the bar code shows a Patient identification badge, which can be printed out.

The system puts the *Memo* tool at the Investigator's disposal (**B**). Clicking on Memo the system puts at hand (so as to open or save, according to your computer preferences) an Excel file (.xls) containing the patient's information.

END OF SUBJECT

# CHAPTER 4

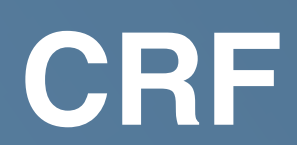

## INVESTIGATOR'S USER GUIDE

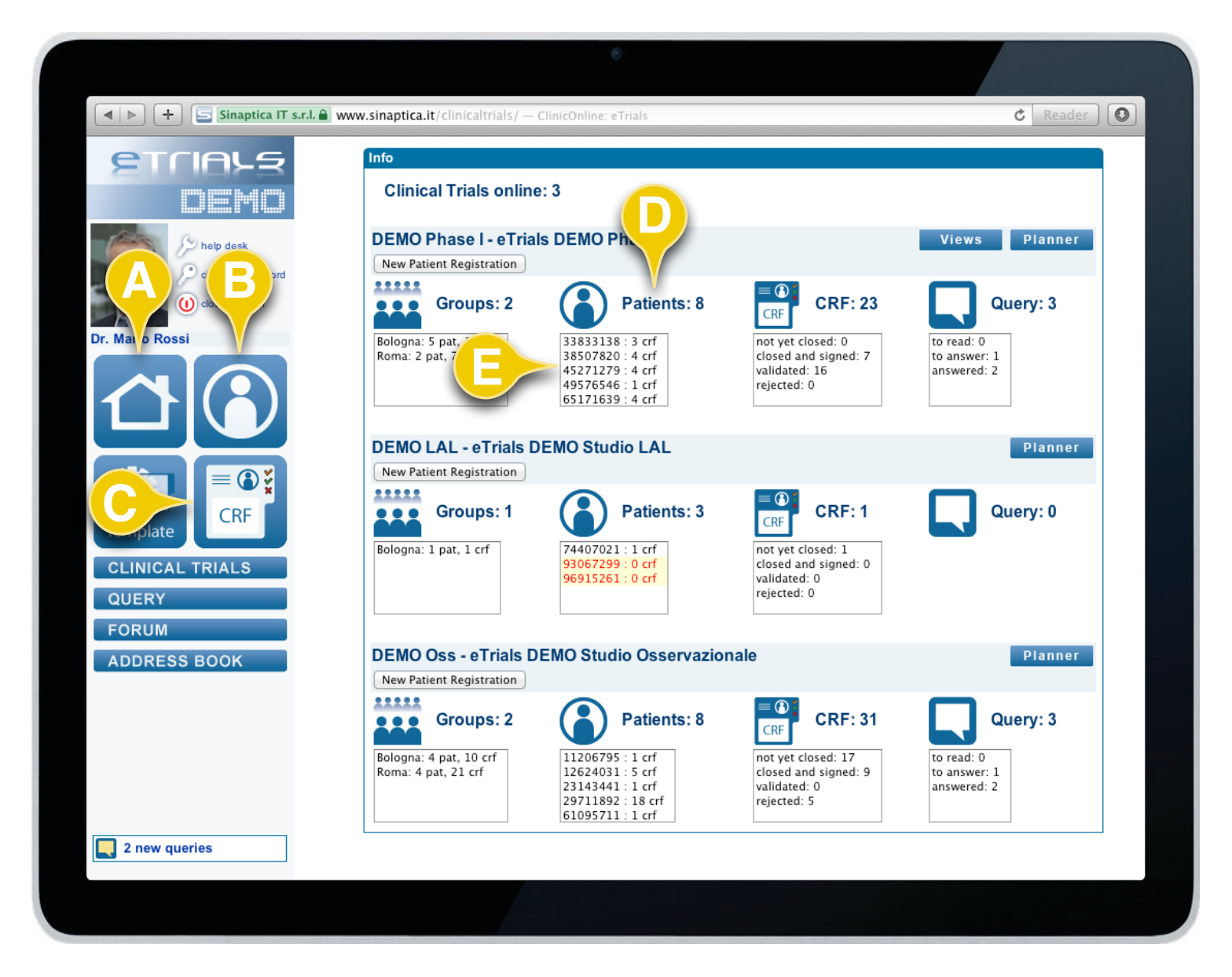

## 4.1 How to insert a CRF

eTrials® offers three different ways to insert a CRF:

- Directly from the Homepage (A).
- From the *Patients* key (**B**).
- From the *CRF* key (**C**).

From the Homepage - If you are not actually seeing the Homepage, select the *Home* button (**A**) from the menu within the navigation area:

- The system shows you the list of active Patients (**D**) and their total number.
- You can simply select the Patient's code (E) to open a new CRF associated to that patient.

# **CHAPTER 4 · CRF**

### **INVESTIGATOR'S USER GUIDE**

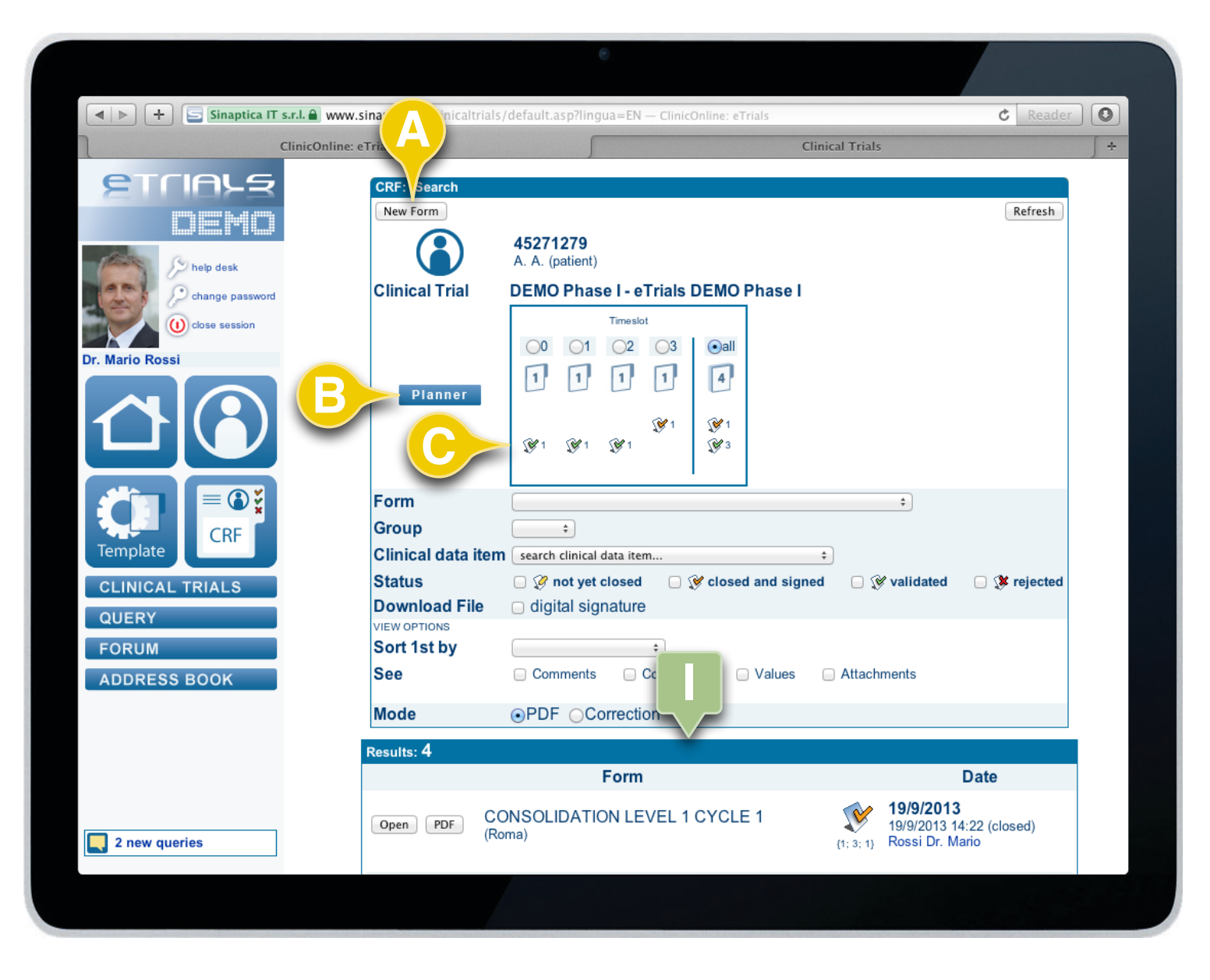

4.1 How to insert a CRF

In this window you will see a list of all forms (I) related to the selected patient and you may insert a new one selecting the *New Form* button (**A**).

There is a quick link to access the patient's *Planner* (**B**) as well as the TimePlan (**C**), which offers a summary of active forms and their status to ease management according to the study flow set up.

# **CHAPTER 4 · CRF**

4.1 How to insert a CRF

### **INVESTIGATOR'S USER GUIDE**

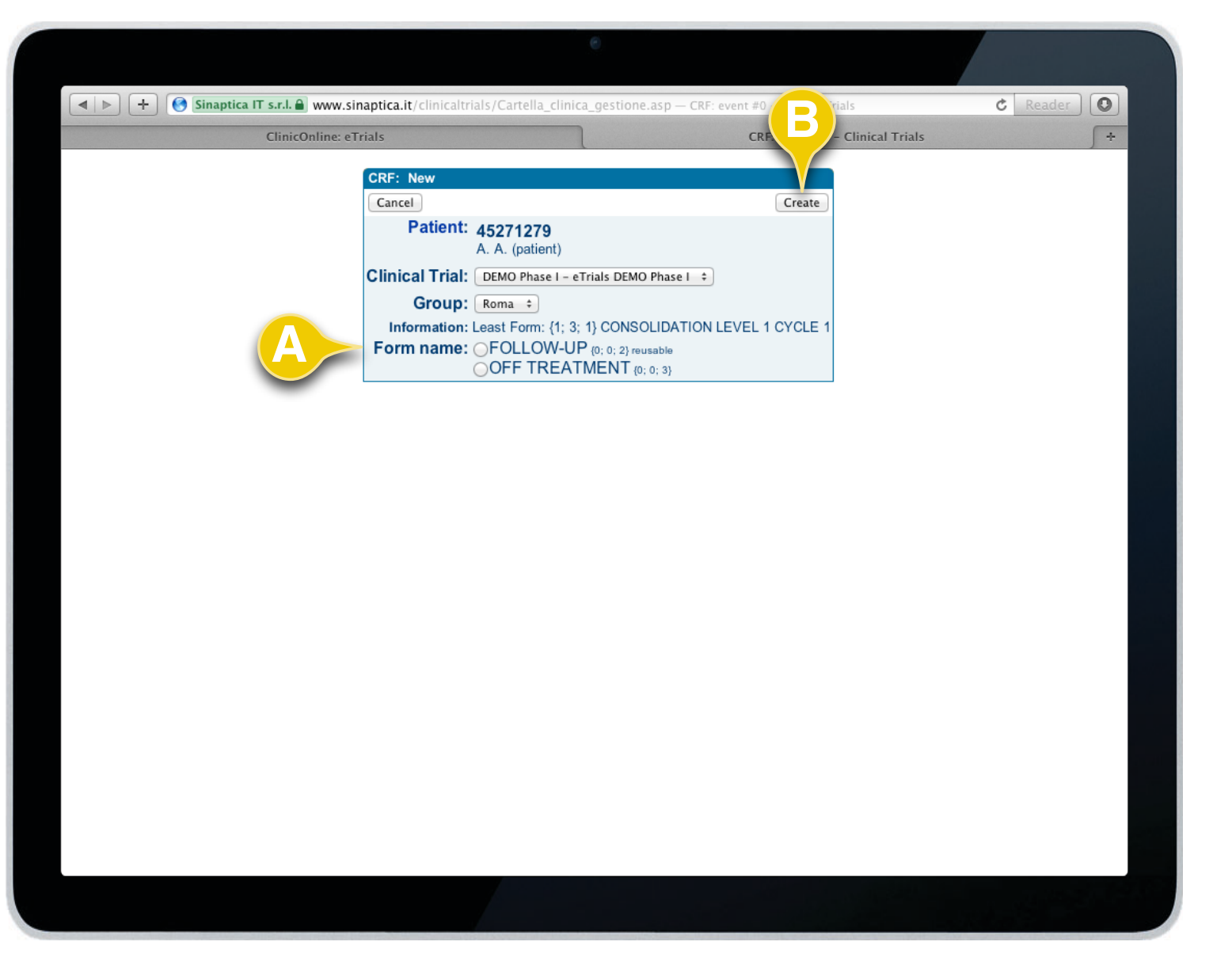

Selecting the *New Form* button in the previous window, eTrials<sup>®</sup> displays:

- The identification details of the patient.
- The clinical trial in which he or she is enrolled.
- The group to which he or she belongs.
- The last form inserted for this patient.
- The only forms that can be inserted for this patient (A) according to the study flow.

Once you have selected the form to be inserted, click the *Create* function button (**B**).

At this point, eTrials<sup>®</sup> allows you to fill in the form.

END OF SUBJECT

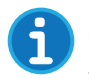

Notice the list of forms. This window presents only the forms that you are able to create according to the study, its study flow and to the operators access permission.

### **INVESTIGATOR'S USER GUIDE**

|                    | www.cipaptica.it/clinicaltria |                                                                     |
|--------------------|-------------------------------|---------------------------------------------------------------------|
| Simaptica IT S.A.  | www.sinaptica.it/clinicaltria |                                                                     |
| etrials            | CRF:                          |                                                                     |
|                    | New Form                      | Search                                                              |
|                    | Clinical Trial                | ÷                                                                   |
| help desk          | Patient                       |                                                                     |
| change password    | Group                         | •                                                                   |
|                    |                               | search in the field                                                 |
| Close session      | Search key                    | search clinical data item +                                         |
| Dr. Mario Rossi    | -                             | min. max. only out of range values                                  |
|                    | Last modification date \$     | € = +) Sep +) 2013 Ш                                                |
|                    | Status                        | □ ŷ not yet closed □ ŷ closed and signed □ ŷ validated □ ŷ rejected |
|                    | Download PDF                  | □ digital signature                                                 |
|                    | VIEW OPTIONS                  |                                                                     |
|                    | Sort 1st by                   | \$                                                                  |
| CPE                |                               |                                                                     |
| Template           |                               |                                                                     |
| CLINICAL TRIALS    |                               |                                                                     |
|                    |                               |                                                                     |
| QUERY              |                               |                                                                     |
| FORUM              |                               |                                                                     |
| ADDRESS BOOK       |                               |                                                                     |
|                    |                               |                                                                     |
|                    |                               |                                                                     |
|                    |                               |                                                                     |
|                    |                               |                                                                     |
|                    |                               |                                                                     |
|                    |                               |                                                                     |
| <b>1</b> new query |                               |                                                                     |
|                    |                               |                                                                     |
|                    |                               |                                                                     |
|                    |                               |                                                                     |

To find all the CRFs to which a given operator can access, you simply need to press the function button Search (**B**) without selecting any filter.

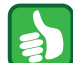

eTrials<sup>®</sup> lets you reorder results by: Patient, Form name, Event date, Opening date, Last modification date, Closure date. Besides, selecting the appropriate flags, it is also possible to visualize, in addition to the information that the system shows by default, potential Comments, Correction, Values and Attachments.

## 4.2 How to search a CRF

1. Selecting the *CRF* key (**A**) in the Menu area within the navigation area (**I**).

2. The system displays the CRF pane (**II**), where it is possible to set search filters according to the following criteria:

- Clinical Trial: in this drop-down menu the system shows the clinical trials to which the Investigator has been associated.
- Form: after selecting the study you can also select a form.
- · Patient: fill in the Patient's code you wish to find.
- Group: in this drop-down menu the system shows the groups to which the Investigator has been associated.
- · Key search. It allows to filter CRFs according to:
  - Values and key words in the Form, Notes, Changes and Content (Form, Comments, Correction and Content), or according to an specific ID within the form.
  - Clinical data item (it is also possible to specify a range value).
  - Out of range values.
- Dates or interval dates related to CRFs: event, opening, closing, last modification, validation or rejection.
- Form status: not yet closed, closed and signed, validated, rejected.

3. Select the *Search* function button (**B**). The system shows the results in a pane called Results.

#### END OF SUBJECT

### **INVESTIGATOR'S USER GUIDE**

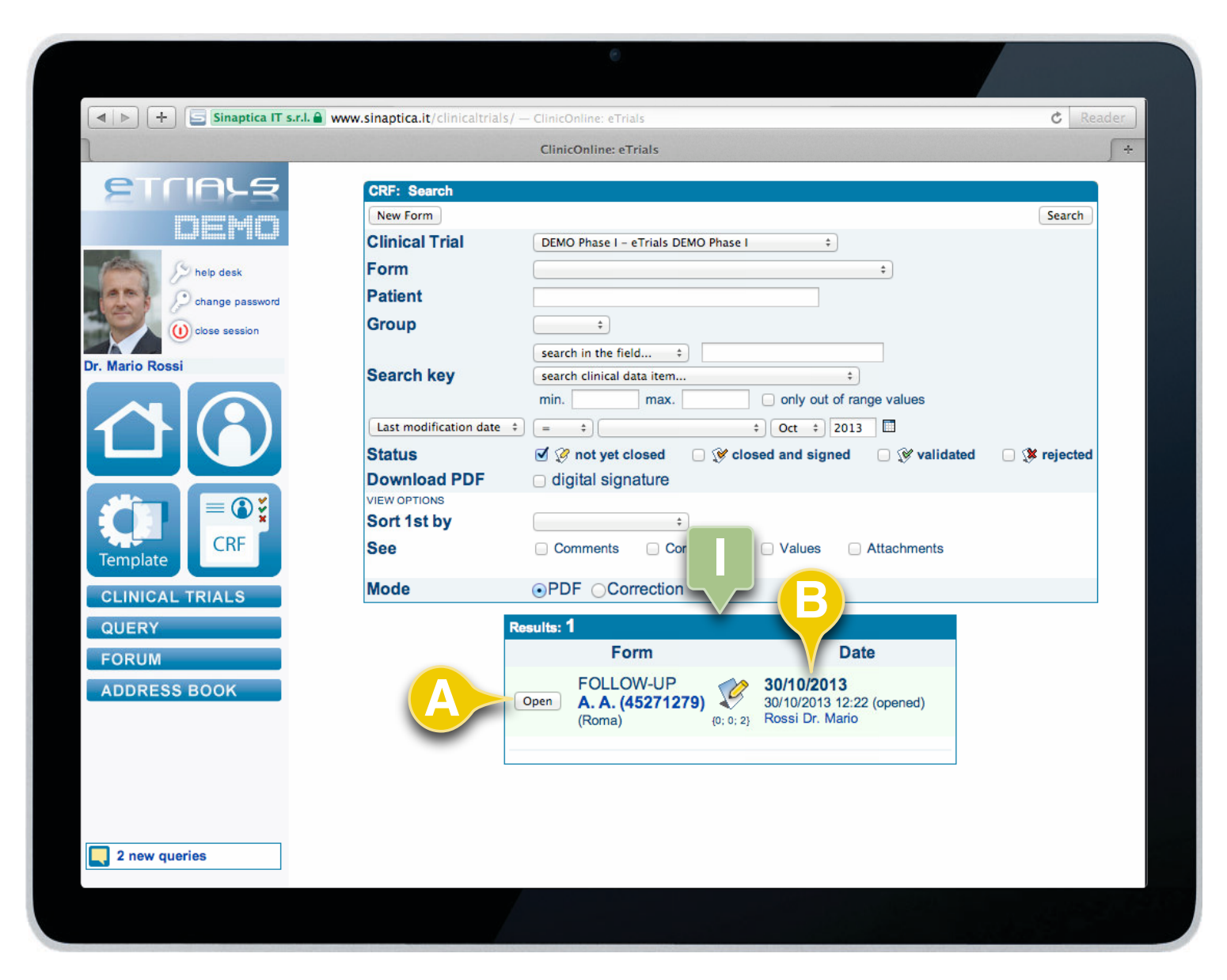

## 4.3 How to fill in and close a CRF

You can complete and modify a CRF using the CRF: Form pane.

1. In the Results pane (I - see paragraph 4.2 on searching a CRF) select the *Open* function button (**A**) next to the form you want to work with. You can only fill in and close those forms that are open and marked with green in the appropriate window.

2. In each line of the Results list you can see the information related to each single form -e.g. the icon indicating its status (not yet closed, closed and signed, validated, rejected), the date of last operation done and the user who has done it (**B**).

# **CHAPTER 4 · CRF**

### **INVESTIGATOR'S USER GUIDE**

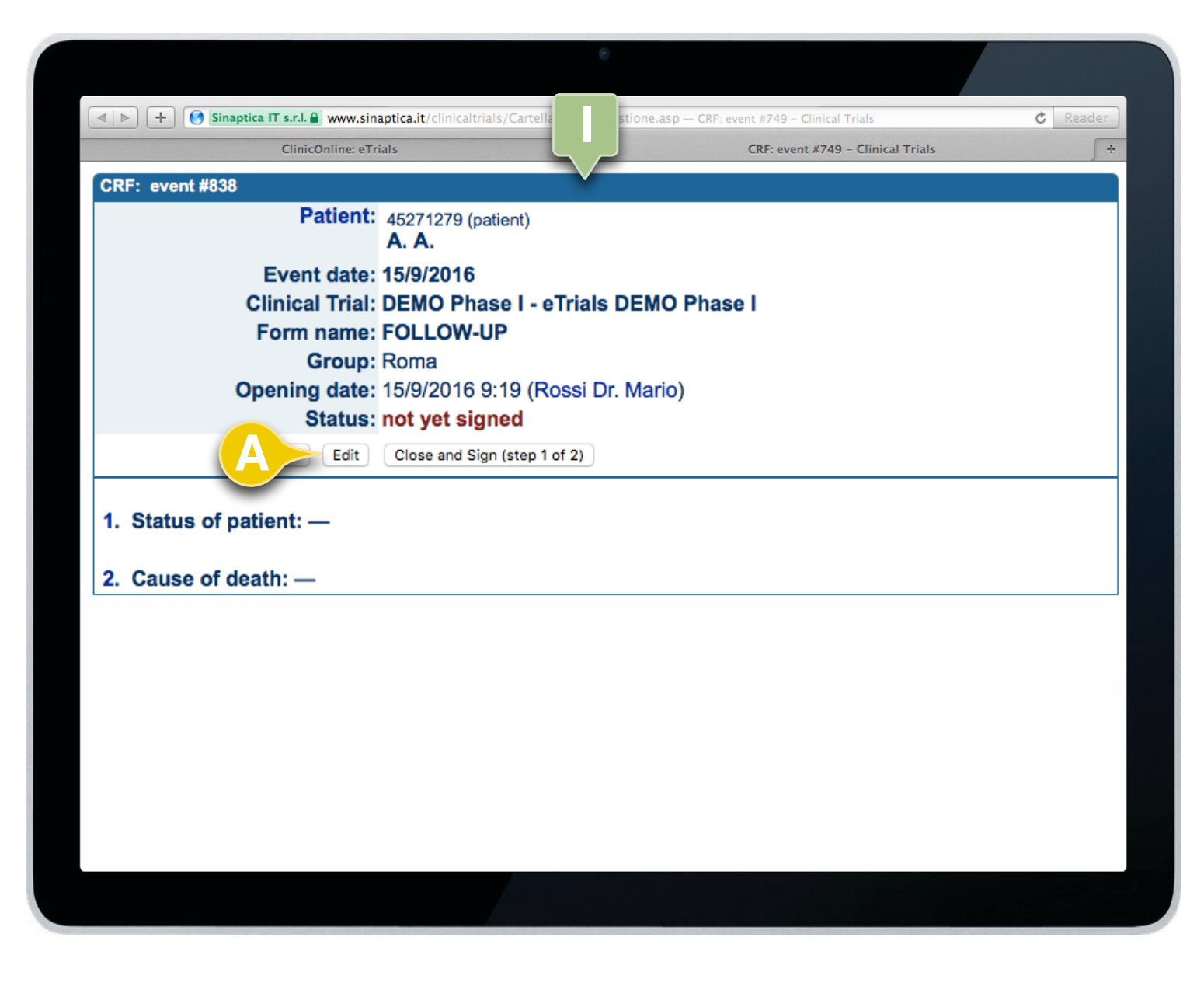

4.3 How to fill in and close a CRF

Once open, the form is displayed in a new window in the browser where the patient's information are shown, as well as the status of the form and related information (I).

To fill in the form you simply need to click the *Edit* function button (**A**).

CONTINUES ►

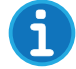

The form fields are listed but do not state any value as they are empty.

# **CHAPTER 4 · CRF**

### **INVESTIGATOR'S USER GUIDE**

| + Sinaptica | IT s.r.l.             | altrials/Cartella clinica pestione asp - CBE ev | Triz                                    |
|-------------|-----------------------|-------------------------------------------------|-----------------------------------------|
|             | ClinicOnline: eTrials |                                                 |                                         |
|             | CRE: Form             |                                                 |                                         |
|             | View                  | Close and Sign (step 1 of 2                     | ) Save                                  |
|             | Patient:              | 45271279 (patient)                              |                                         |
|             | Clinical Trial:       | C. C.<br>DEMO Phase L. eTrials DEMO Phase I     |                                         |
|             | Form name:            |                                                 |                                         |
|             | Group:                | Roma 🗘                                          |                                         |
|             | comments:             |                                                 |                                         |
|             |                       |                                                 |                                         |
|             |                       |                                                 |                                         |
|             | Opening date:         | 15/9/2016 9:19 (Rossi Dr. Mario)                | ~~~~~~~~~~~~~~~~~~~~~~~~~~~~~~~~~~~~~~~ |
|             | Last modified on:     | no updates done                                 |                                         |
|             |                       |                                                 |                                         |
|             | 1. Status of pati     | ent                                             |                                         |
|             |                       | alive death lost to follow-up                   |                                         |
|             | •?                    | <b>○1 ○2 ○3</b>                                 |                                         |
|             |                       |                                                 |                                         |
|             | 2. Cause of deal      | th                                              |                                         |
|             |                       | infection bemorrhade toxicity                   |                                         |
|             | •?                    |                                                 |                                         |
|             |                       |                                                 |                                         |

4.3 How to fill in and close a CRF

The eTrials<sup>®</sup> system displays the CRF: Form pane. In this pane you can see the form values.

Once it has been filled in, the Investigator can:

- Select the Save function button (C): the forms will be saved, the CRF form can still be modified and, thus, by selecting the Visualize function button (A) you will go back to the pane CRF: event.
- Select the *Close and Sign (step1 of 2)* function button (**B**). In this case, the system verifies the checks which are present and eventually states any issue in the compilation.

# **CHAPTER 4 · CRF**

### **INVESTIGATOR'S USER GUIDE**

|                                    | •                                                                                                |
|------------------------------------|--------------------------------------------------------------------------------------------------|
| ClinicOnline: eTrials              | icaltrials/Cartella_cli ne.asp — CRF: event #749 - CRF: event #749 - CRF: event #749 - CRF: even |
| CRF: Form                          |                                                                                                  |
| View                               | Close and Sign (step 2 of 2)                                                                     |
| Patient:                           | 45271279 (patient)<br>A. A.                                                                      |
| Clinical Trial:                    | DEMO Phase I - eTrials DEMO Phase I                                                              |
| Form name:                         | FOLLOW-UP                                                                                        |
| Group:                             | Roma 🗘                                                                                           |
| comments:                          |                                                                                                  |
| Opening date:<br>Last modified on: | 15/9/2016 9:19 (Rossi Dr. Mario)<br>21/9/2016 11:44 (Rossi Dr. Mario)                            |
| ◯ 1. Status of pati                | ient                                                                                             |
| <b>B</b> ?                         | alive death lost to follow-up<br>1 2 3                                                           |
| 2. Cause of dea                    | ith                                                                                              |
| _?                                 | infection hemorrhage toxicity<br>1 2 3                                                           |
|                                    |                                                                                                  |

4.3 How to fill in and close a CRF

If you have chosen the *Close and Sign (step 1 of 2)* function button, the system implements the foreseen checks according to the CRF template (runcheck) and, if positive, shows to the Investigator the whole CRF form in the CRF: Form pane (I) to further check the data.

To confirm closure of the CRF form, select the *Close and Sign* (*step 2 of 2*) (**A**).

CONTINUES ►

6

When each value is filled in, the related field is automatically saved in the system, also registering the time and the user who has done the operation (B).

# **CHAPTER 4 · CRF**

### **INVESTIGATOR'S USER GUIDE**

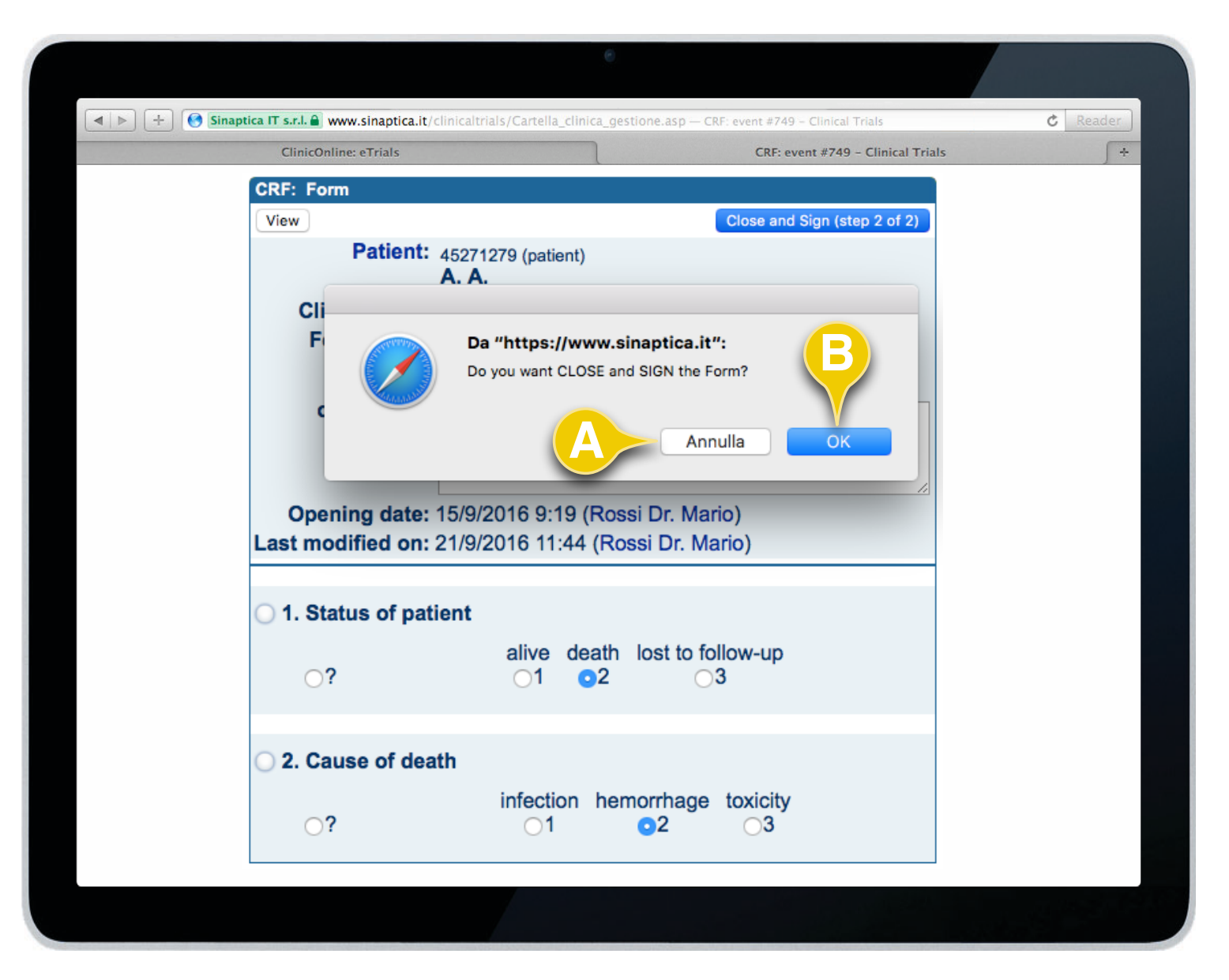

4.3 How to fill in and close a CRF

The system asks to further confirm the closure of the CRF; selecting OK (**B**) the form becomes unmodifiable.

Selecting the *Cancel* function button (**A**), the form is not closed and, thus, you are still able to modify it.

## **CHAPTER 4 · CRF**

4.3 How to fill in and close a CRF

### **INVESTIGATOR'S USER GUIDE**

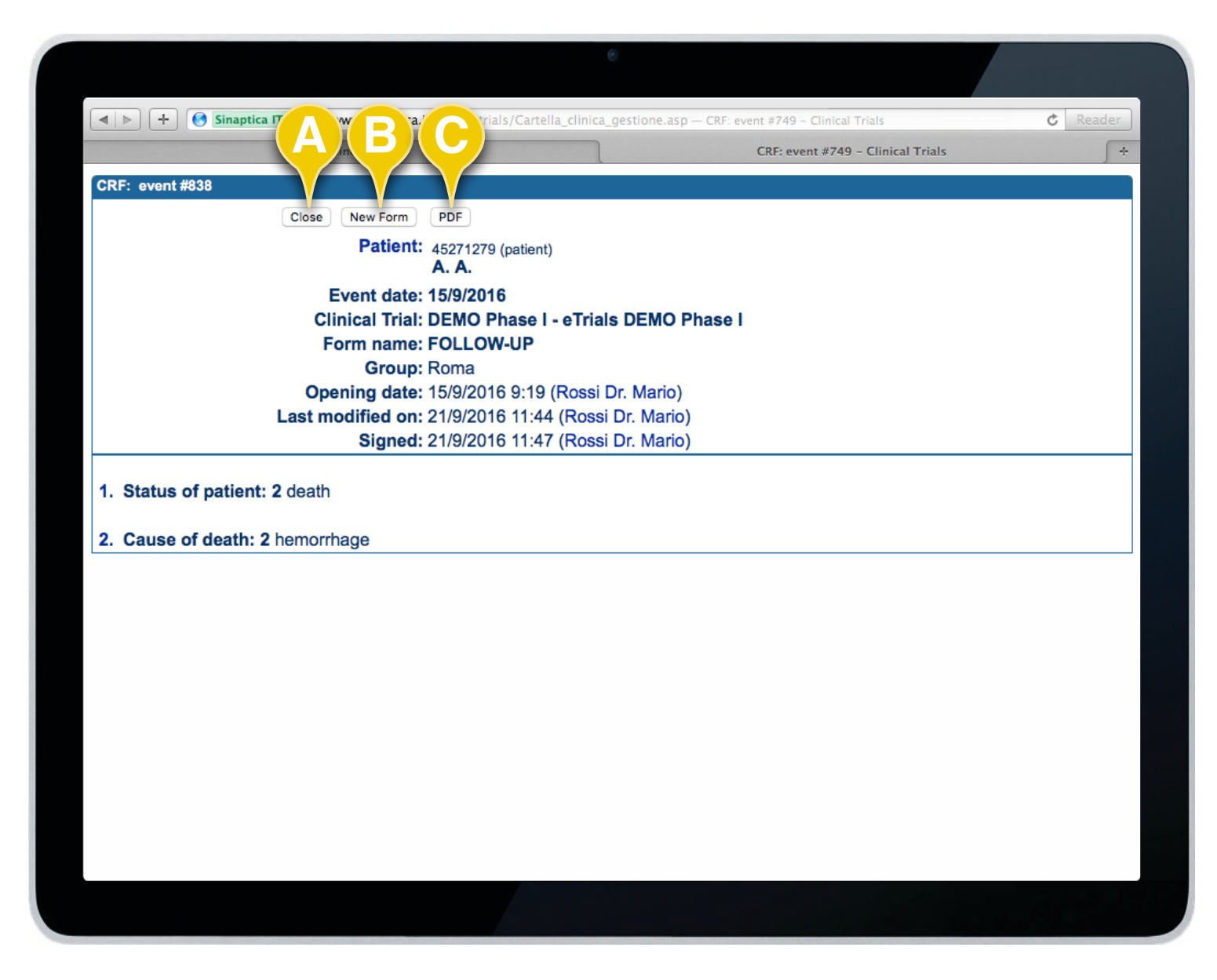

In case the form was closed and signed, the system does the following:

- If foreseen in the CRF Template, the system automatically sends the predefined information to, e.g. the Data Manager.
- Shows the CRF: Event pane and proposes the following actions:
  - *Close* (**A**): closes the browser window and goes back to the main window.
  - *New Form* (**B**): selecting this function button it is possible to create a new form if foreseen in the study flow (see chapter 4.1).
  - PDF (C): does a PDF print of the CRF.

END OF SUBJECT

CHAPTER 5

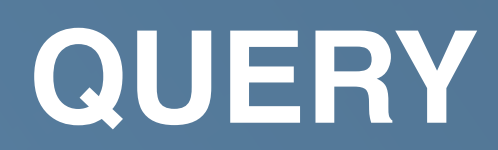

### **INVESTIGATOR'S USER GUIDE**

| Sinaptica IT s.r.l. a) www.sin                        | naptica.it/clinicaltrials/default.asp?lingua=EN - eTrials |
|-------------------------------------------------------|-----------------------------------------------------------|
|                                                       | Query ID Patient ID Form ID Section ID                    |
| See help desk                                         | Clinical Trial  Group                                     |
| change password<br>change password<br>change password | Query all                                                 |
| Dr. Mario Rossi                                       |                                                           |
|                                                       |                                                           |
|                                                       |                                                           |
| CLVIICAL TRIALS                                       |                                                           |
|                                                       |                                                           |
|                                                       |                                                           |
| Ç                                                     |                                                           |
| 3 new queries                                         |                                                           |
|                                                       |                                                           |

5.1 How to search a Query

You can search a given query from the Query function.

1. Click on the Query (A) function in the navigation Area (I).

2. When the system shows the Query pane (II) you can set the following filters:

- Query ID: query code.
- Patient ID: Patient's code.
- Form ID: form code.
- Section ID: number of the potential field to be queried.
- Clinical Study: clinical study to which the form belongs (if the investigator belongs to one single clinical study, this is already defined in the system).
- Group: the Group to which the CRF Form is associated.
- Form: form template (this option is available only if we have first selected the Clinical Trial).
- Query: filters queries according to their status (all, to read, to answer, to read or to answer, answered) and to three different levels of priority.

3. Select the Search function button (B).

The navigation pane proposes a shortcut (**C**) to queries that have not been read or answered yet and indicates the total number and their status.

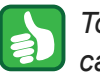

To find all the queries to which a given operator can access, you simply need to press the function button Search (**B**) without selecting any filter.

# **CHAPTER 5 · QUERY**

### **INVESTIGATOR'S USER GUIDE**

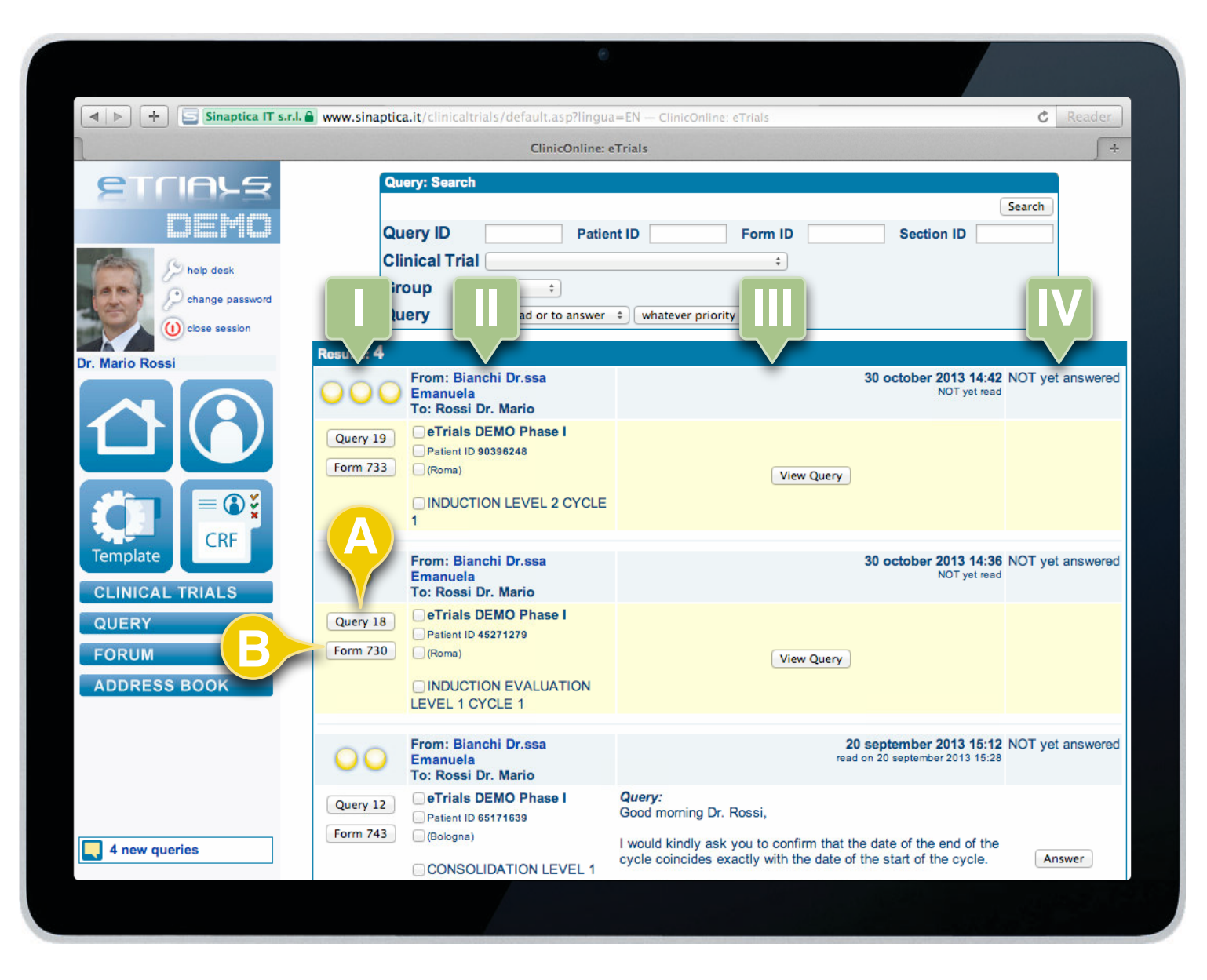

In the results pane, next to the information: study name, patient, group, form name, section (in column **II**), you can mark the appropriate flag to select a filter and search specific queries.

5.1 How to search a Query

The system shows the elements found in the Results pane. The information regarding the given query are displayed in 4 columns:

The light icons (I) show the query status. Yellow light: waiting to be read or answered. White light: an answer has been sent. The number (1 to 3) refers to the priority level.

The *Query* function button (**A**) opens a window that allows you to edit and/or consult the content of the query.

Selecting the *Form* function button (**B**) the CRF related to the query gets opened.

The second column (II) shows the following information:

- Clinical Trial.
- · Patient's ID.
- · Group to which the Form is associated.
- Form name.
- · Possible name of the field that has been queried.

In the header you will find the sender and the main addressees (which means the Investigator that has Closed and Signed the queried Form).

The third column (III) contains the text of the query. In the header you will find the date in which the question was created and read for the first time by one of the members of the Group.

The last column (IV) contains the answer to the query.

In the header you will find the date in which it was answered and by whom.

## INVESTIGATOR'S USER GUIDE

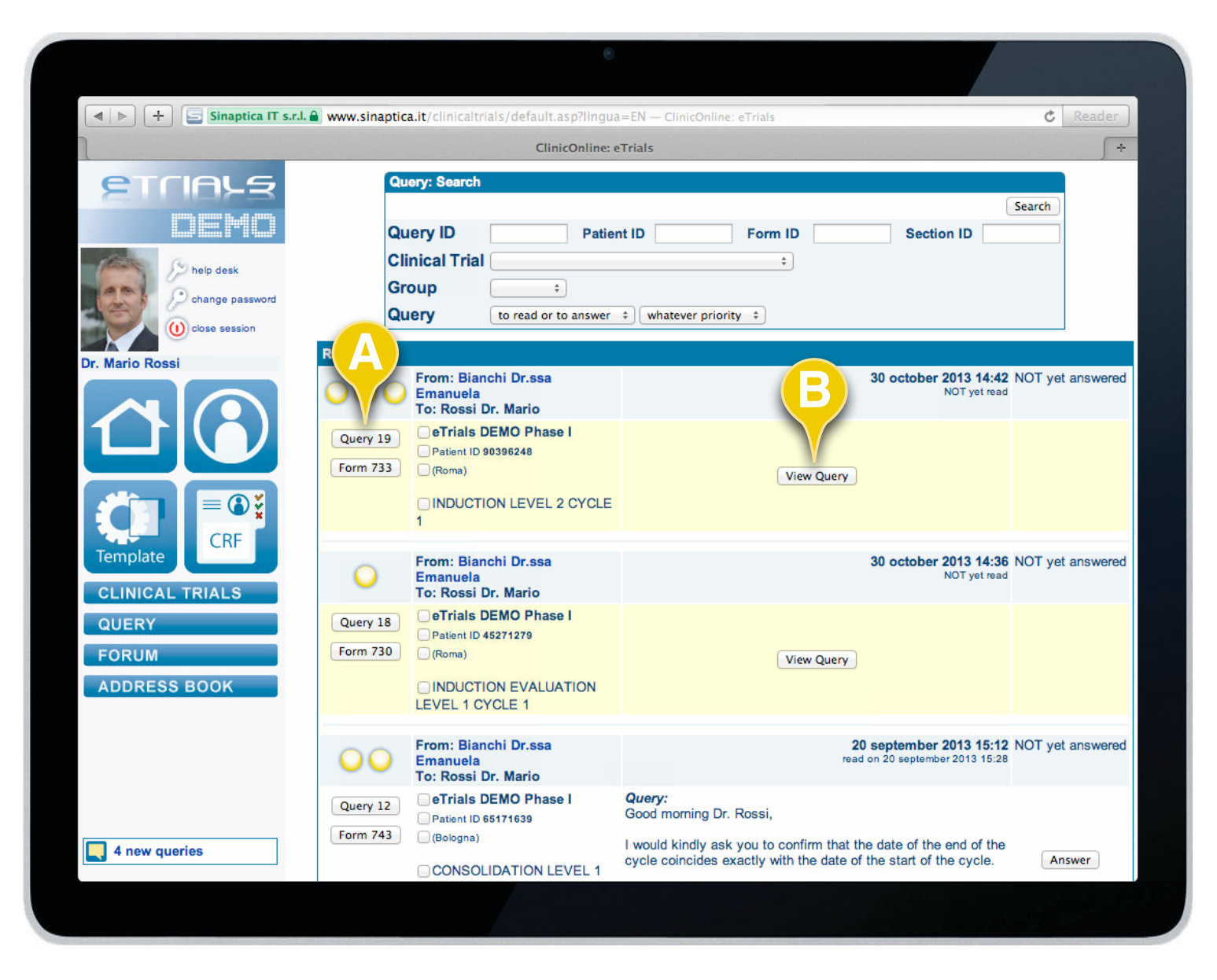

## 5.2 How to manage a Query

Queries are managed in the relevant section and the Investigator may do the following operations:

- Read.
- Answer.
- Check.

### READ

Once you have searched for a given query (see how to search a query on chapter 5.1), to read the narrative select either the *Query* function button (**A**) or the *View Query* (**B**).

## **CHAPTER 5 · QUERY**

### **INVESTIGATOR'S USER GUIDE**

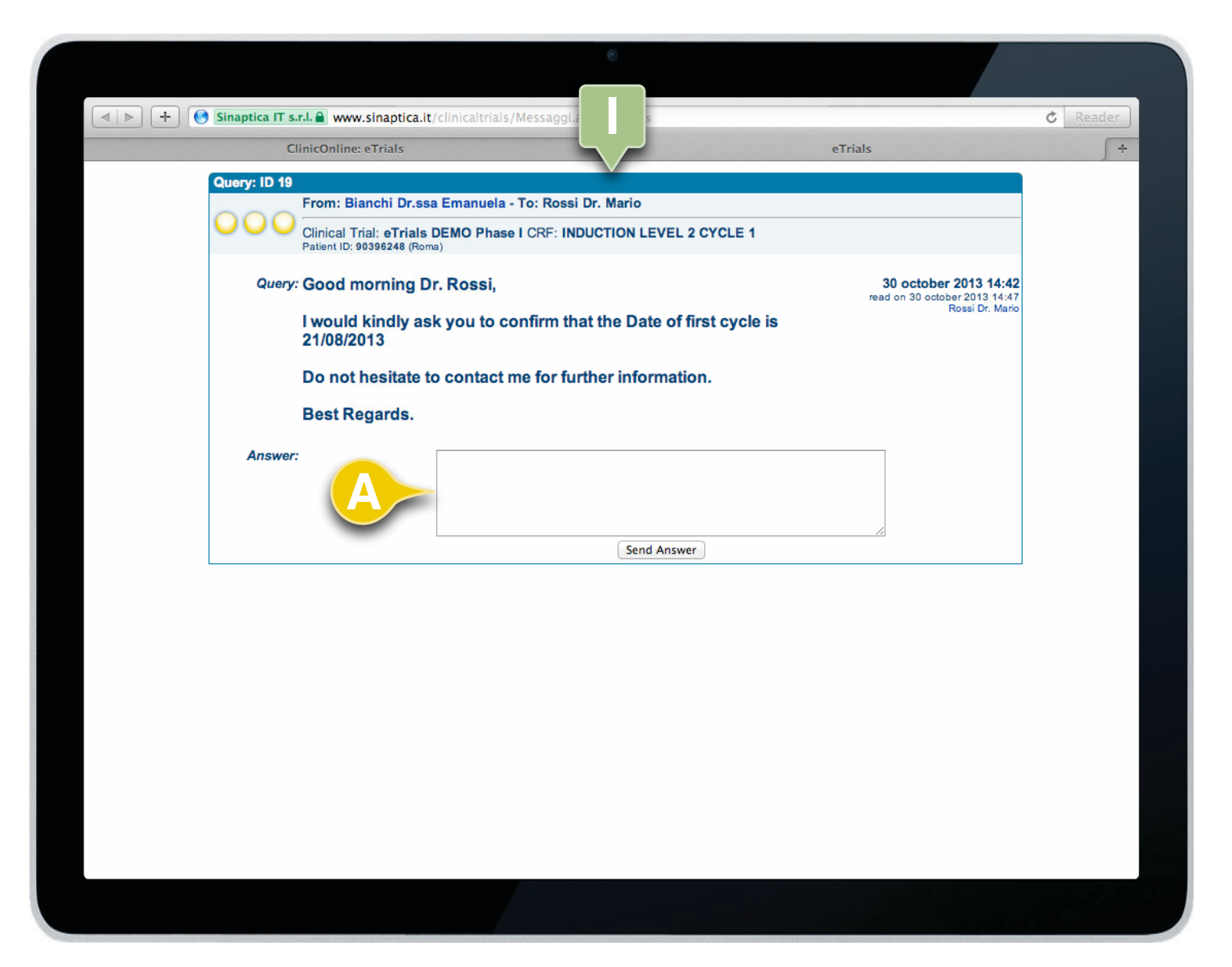

5.2 How to manage a Query

The system opens a new window in the browser (I), in which the narrative of the Query is displayed.

The system already proposes a free text field to address it (**A**) and allows you to directly perform this operation as briefly described in the appropriate section.

## **CHAPTER 5 · QUERY**

### 5.2 How to manage a Query

### INVESTIGATOR'S USER GUIDE

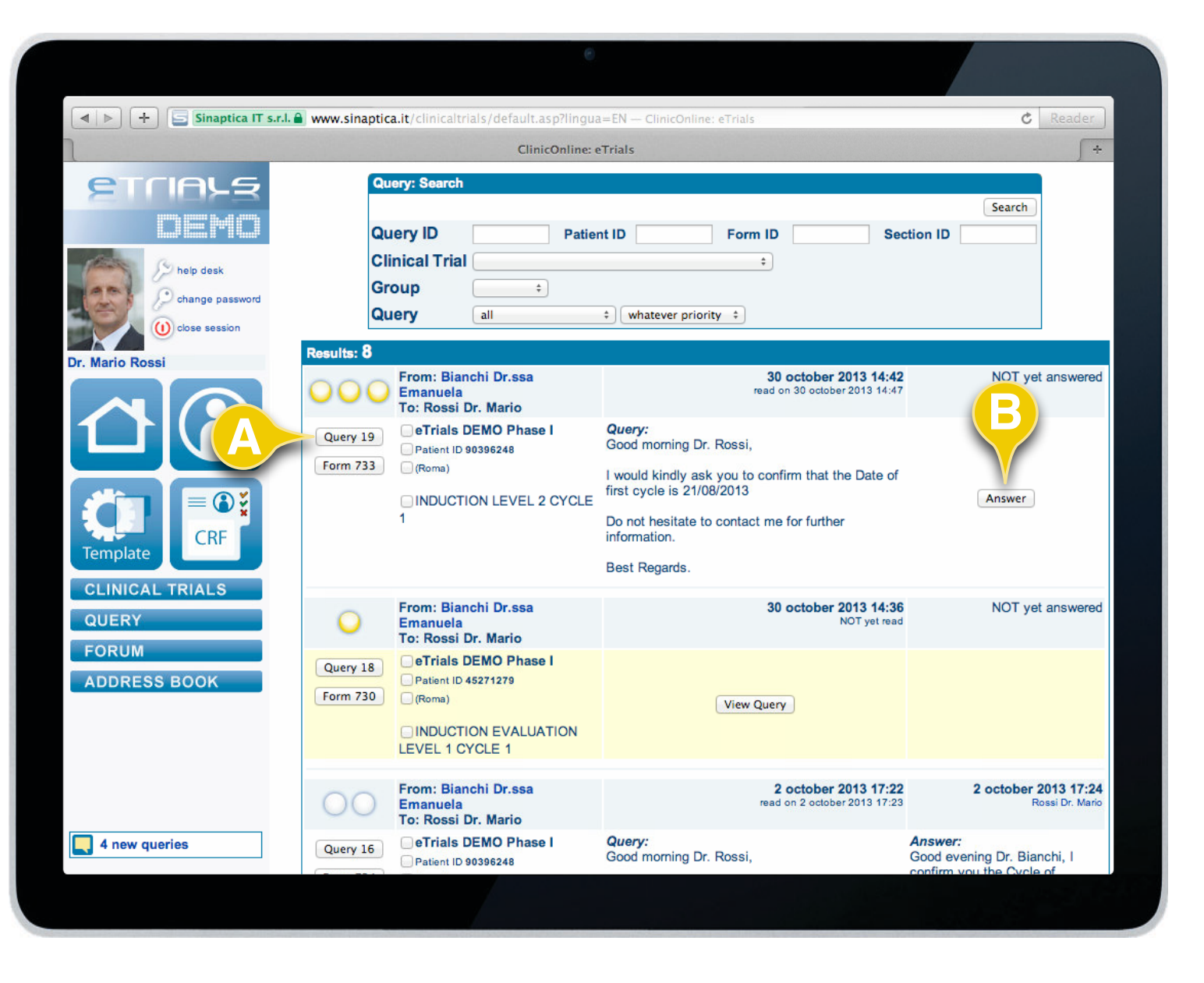

### ANSWER

To answer the query select either the *Query* function key (**A**) or the *Answer* one (**B**).

CONTINUES ►

Once the Query has been read, the system updates the information by displaying the text of the Query; its back color changes from yellow to white.

# **CHAPTER 5 · QUERY**

### **INVESTIGATOR'S USER GUIDE**

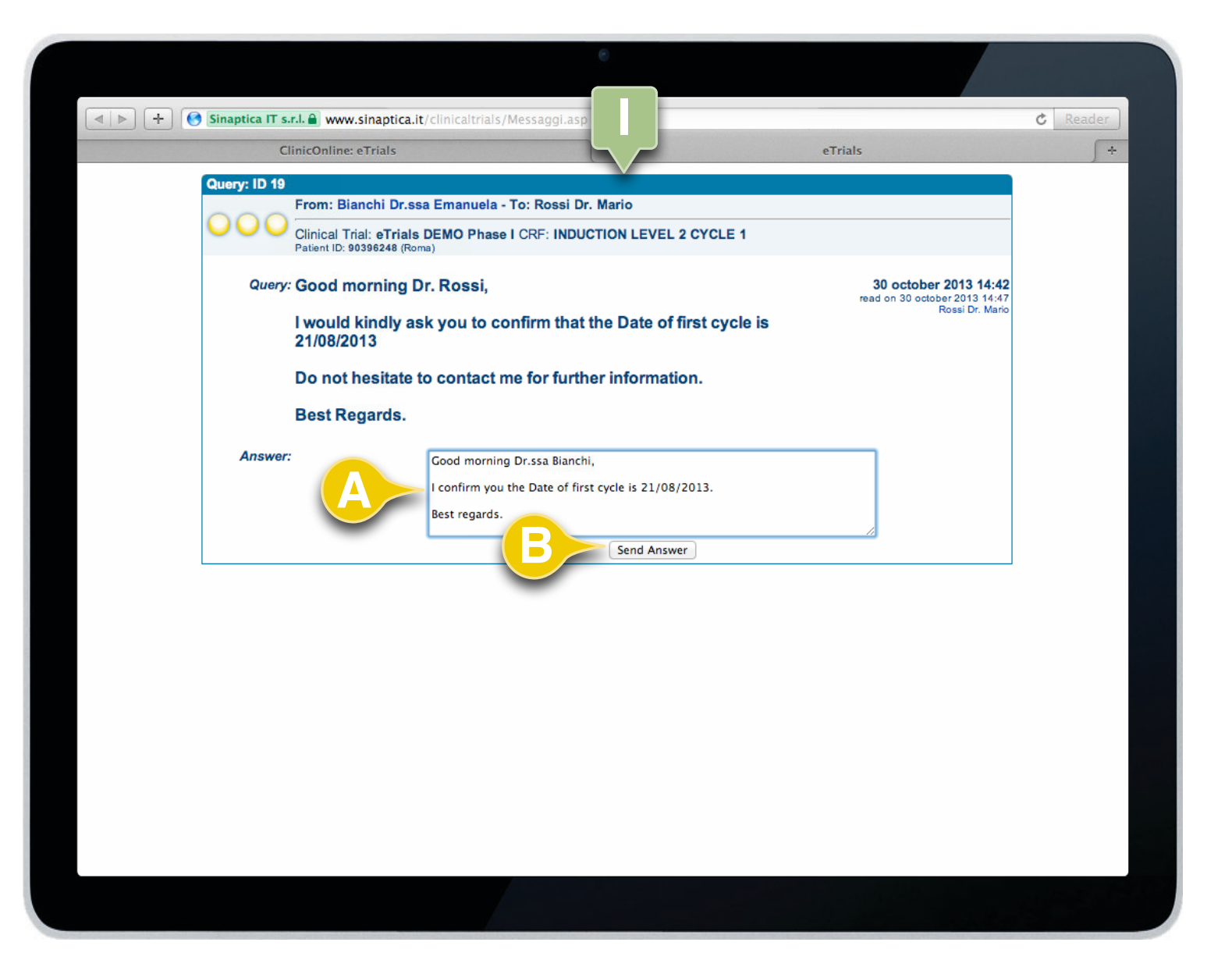

5.2 How to manage a Query

The system opens a new window in the browser (I), in which you can see the query and a free text field (A) to answer it.

Once filled in, select the Send Answer function button (B).

## **CHAPTER 5 · QUERY**

### 5.2 How to manage a Query

### **INVESTIGATOR'S USER GUIDE**

|                                                   |                                                                                                    | 8                                                                                                    |                                                                                                    |
|---------------------------------------------------|----------------------------------------------------------------------------------------------------|----------------------------------------------------------------------------------------------------|----------------------------------------------------------------------------------------------------|
| Sinaptica IT s.r.l.                               | www.sinaptica.it/clinicaltrials/default.asp?ling                                                                                                    | ua=EN — ClinicOnline: eTrials<br>eTrials                                                                                                    | C Reader                                                                                                    |
| ETCIALS<br>DEMO                                   | Query: Search<br>Query ID Patie<br>Clinical Trial<br>Group ÷<br>Query all<br>Results: 8                                                                                                    | ent ID Form ID                                                                                                    | Section ID                                                                                                    |
| Template                                          | From: Blanchi Dr.ssa<br>Emanuela<br>To: Rossi Dr. Mario<br>eTrials DEMO Phase I<br>Patient ID 90396248<br>(Roma)<br>INDUCTION LEVEL 2 CYCLE<br>1                                                    | 30 october 2013 14:42<br>read on 30 october 2013 14:47<br>Good morning Dr. Rossi,<br>I would kindly ask you to confirm that the Date<br>of first cycle is 21/08/2013<br>Do not hesitate to contact me for further<br>information.<br>Best Regards. | 30 october 2013 14:50<br>Rossi Dr. Mario<br>Answer:<br>Good morning Dr.ssa Bianchi, I<br>confirm you the Date of first cycle<br>is 21/08/2013. Best regards. |
| CLINICAL TRIALS<br>QUERY<br>FORUM<br>ADDRESS BOOK | From: Bianchi Dr.ssa         Emanuela         To: Rossi Dr. Mario         Query 18         Patient ID 45271279         Form 730         (Roma)         INDUCTION EVALUATION         LEVEL 1 CYCLE 1 | 30 october 2013 14:36<br>NOT yet read                                                                                                    | NOT yet answered                                                                                                    |
| 3 new queries                                     | Prom: Bianchi Dr.ssa         Emanuela         To: Rossi Dr. Mario         Query 16         Patient ID 90396248                                                                                      | 2 october 2013 17:22<br>read on 2 october 2013 17:23<br>Query:<br>Good morning Dr. Rossi,                                                                                                    | 2 october 2013 17:24<br>Rossi Dr. Mario<br>Answer:<br>Good evening Dr. Bianchi, I<br>confirm you the Oycle of induction                                      |
|                                                   |                                                                                                    |                                                                                                    |                                                                                                    |

Once the answer to the Query has been sent, the system updates the status light icon (that goes from

yellow to white) and displays both the query text and its answer. The header is then updated with the

## CHECK

To check the query select on the Query function button (A).

#### CONTINUES ►

A

answer date and author.

# **CHAPTER 5 · QUERY**

### INVESTIGATOR'S USER GUIDE

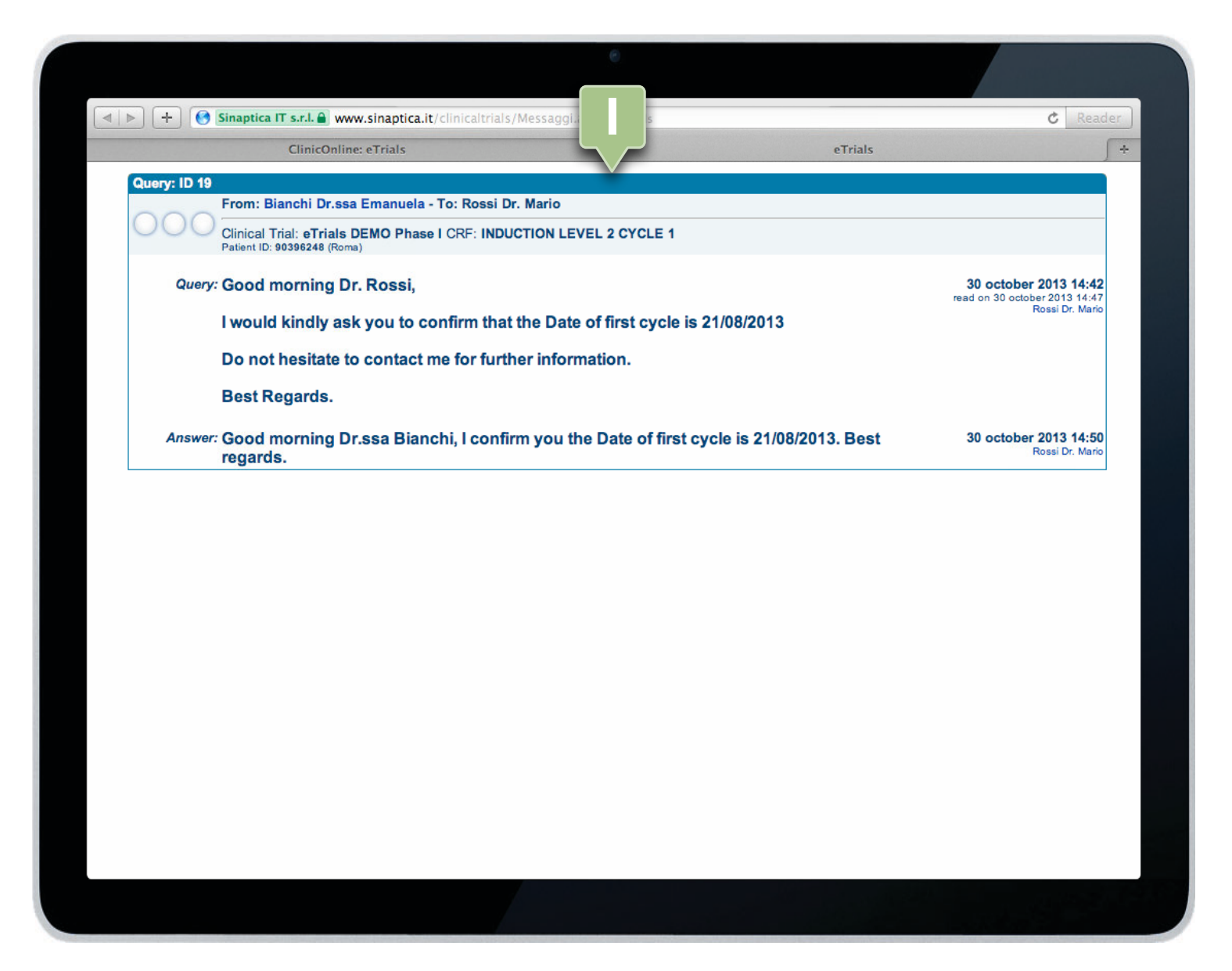

### 5.2 How to manage a Query

The system opens a new window in the browser (I), in which all the query related information are displayed:

- Main roles dealing with the query.
- Clinical study and possible field within the form to which the query refers.
- · CRF to which the query is addressed.
- Patient and related group to which the query is addressed.
- Narrative of the query and related answer with added information on when these operations have been performed and by whom.

END OF SUBJECT

CHAPTER 6

# **CRF TEMPLATES**

### **INVESTIGATOR'S USER GUIDE**

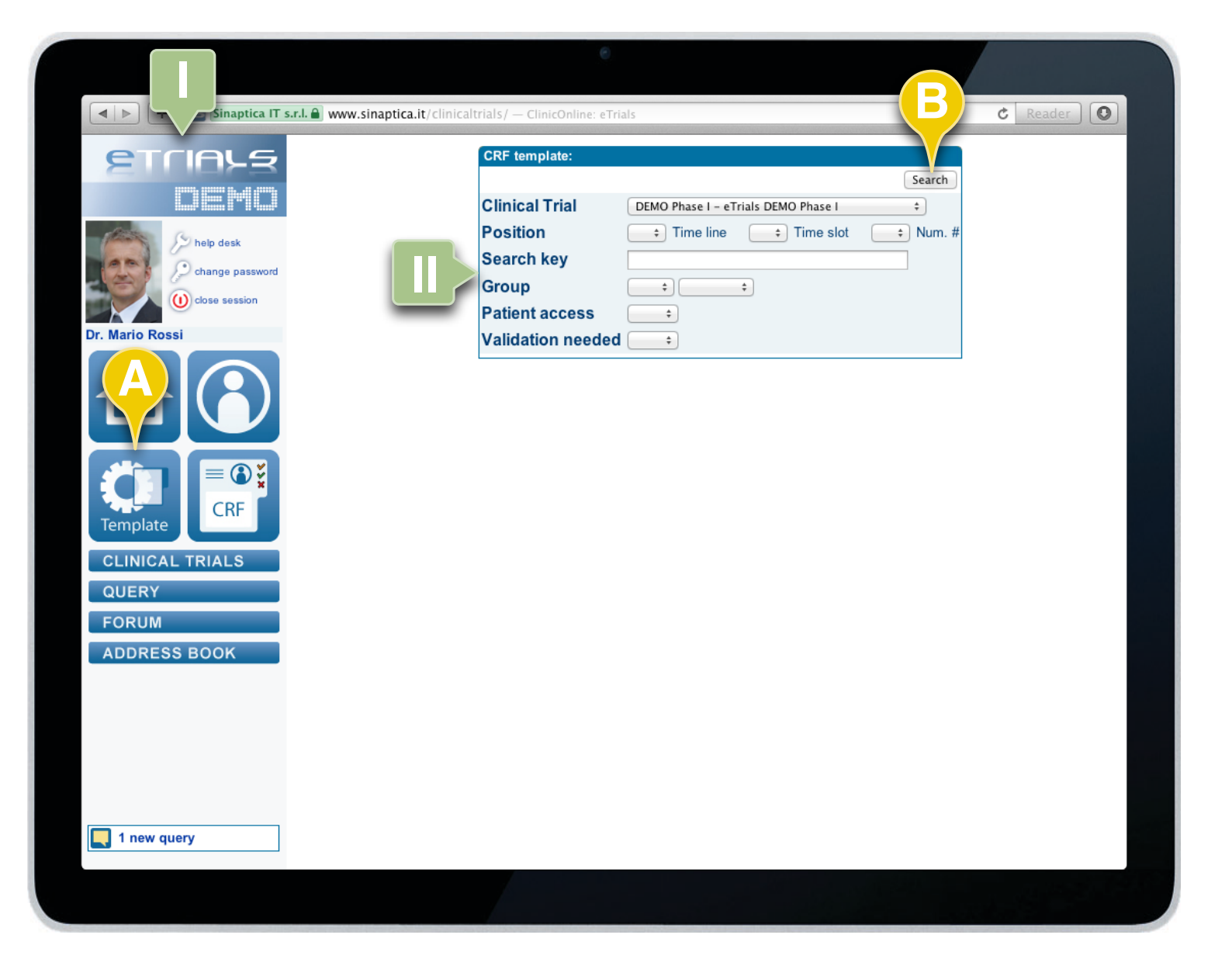

## 6.1 How to search a CRF Template

eTrials<sup>®</sup> allows searching for a given form among all available CRF Templates to which an Investigator has access, in a fast manner, using appropriate selection filters. You can search a template -or group of templates- to visualize the Template itself, to print it in PDF format or to check a Clinical Trial TimePlan.

1. Click on the *CRF Template* button (**A**) within the navigation area (**I**).

- 2. Select one or more filters within the CRF Template pane (II):
  - Clinical Trial: study to which the template is associated.
  - Position: template coordinates within the TimePlan.
  - Key search: free text search field.
  - Group: the group to which the template is associated.
  - May be used by the Patient.
  - Validation needed.

3. Select the Search function button (B).

**CONTINUES** ►

You may search for a CRF Template without any predefined parameter. This way all CRF Templates that belong to the Investigator's group and to clinical trials to which he/she has been associated will be displayed.

## **CHAPTER 6 · CRF TEMPLATES**

6.1 How to search a CRF Template

### **INVESTIGATOR'S USER GUIDE**

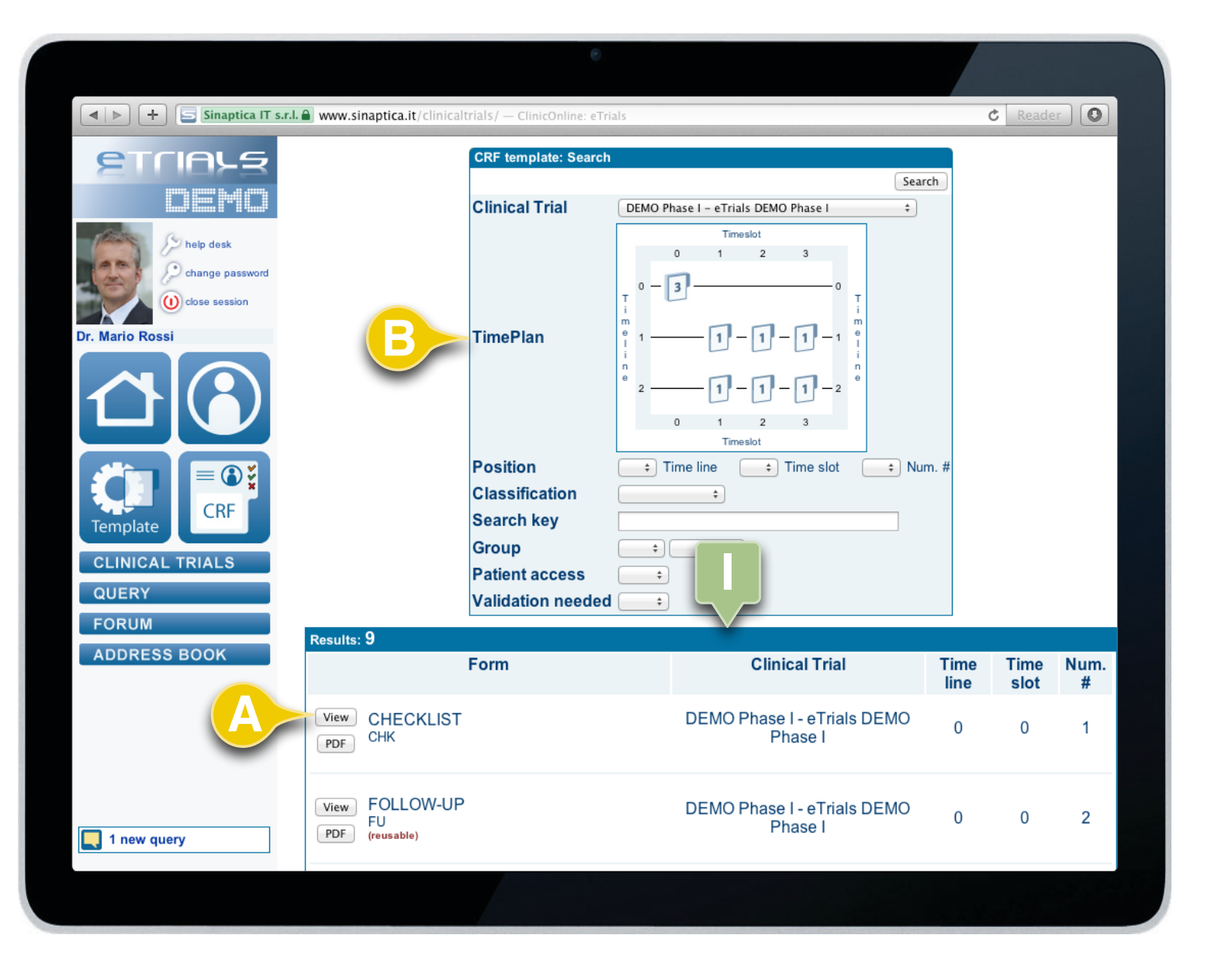

The system shows the results in the appropriate pane (I).

To visualize a given template, click on the *View* function button (**A**).

Once the clinical trial has been selected and the search performed, it is possible to see the TimePlan (**B**) that allows you to see the sequence of forms foreseen in the study.

END OF SUBJECT

In case a Clinical Trial has been selected (or in case the Investigator is associated to only one Clinical Trial), the system graphically displays the TimePlan of the Clinical Trial (**B**). The icons represent the number of CRF Templates available for each combination Timeline/Timeslot; clicking on an icon the appropriate CRF Templates are searched and displayed.

### **INVESTIGATOR'S USER GUIDE**

| Sinaptica IT s.r.l. (                            | www.sinaptica.it/clinicalt         | rials/ — ClinicOnline: eTri                  | als                     |                                                              | (            | C Reade      |           |
|--------------------------------------------------|------------------------------------|----------------------------------------------|-------------------------|--------------------------------------------------------------|--------------|--------------|-----------|
| <b>S</b> TLIBPE                                  |                                    | CRF template: Search                         |                         | Sear                                                         | rch          |              |           |
| help desk<br>change password<br>() close session |                                    | Clinical Trial                               | 0 -                     | ase I - eTrials DEMO Phase I +                               |              |              |           |
| Dr. Mario Rossi                                  |                                    | TimePlan                                     | m<br>I 1<br>n<br>e<br>2 | -1 - 1 - 1 - 1 - 1 $-1 - 1 - 1 - 2$ $0 - 1 - 2 - 3$ Timeslot |              |              |           |
| Template                                         |                                    | Position<br>Classification<br>Search key     | • Ti                    | me line 主 Time slot 主 Nu                                     | m. #         |              |           |
| CLINICAL TRIALS                                  |                                    | Group<br>Patient access<br>Validation needed | ÷<br>;                  | •                                                            |              |              |           |
| FORUM                                            | Results: 9                         |                                              |                         |                                                              |              |              |           |
| ADDRESS BOOK                                     |                                    | Form                                         |                         | Clinical Trial                                               | Time<br>line | Time<br>slot | Num.<br># |
| A                                                | View CHECKLIST<br>PDF CHK          |                                              |                         | DEMO Phase I - eTrials DEMO<br>Phase I                       | 0            | 0            | 1         |
| 1 new query                                      | View FOLLOW-UP<br>FU<br>(reusable) |                                              |                         | DEMO Phase I - eTrials DEMO<br>Phase I                       | 0            | 0            | 2         |
|                                                  | ,<br>                              |                                              |                         |                                                              |              |              |           |

## 6.2 How to print a CRF Template

To print CRF Templates, eTrials<sup>®</sup> adopts the PDF format. This format guarantees accurate editing, archiving, and sending documents in digital format.

To print the template in digital format select the *PDF* function button (**A**) in the line displaying the template in question.

The system saves the Template in PDF format in the appropriate folder according to the Investigator computer settings.

END OF SUBJECT

CHAPTER 7

# **CLINICAL TRIALS**

## **INVESTIGATOR'S USER GUIDE**

|                     |                                   | •                                      |                         |            |
|---------------------|-----------------------------------|----------------------------------------|-------------------------|------------|
| Sinaptica IT s.r.l. | otica.it/clinicaltrials/ — Clinic | Online: eTrials                        |                         | C Reader   |
| ETCIALS<br>DEMO     | Clinic<br>Code<br>Clini<br>Grou   | cal Trials: Search<br>e<br>ical Trials | Search                  |            |
| Dr. Mario Rossi     | Sort                              | by Clinical Trials \$                  |                         |            |
|                     | Form Code                         | Clinical Tria                          | I Start date            | End date   |
|                     | Planner DEMO Pha                  | ase I eTrials DEMO Phase I             | 1/1/2009                | 31/12/2013 |
| CRF                 | Planner DEMO LAL                  | eTrials DEMO Studio LA                 | L 1/10/2011             | 31/12/2013 |
| CLINICAL TRIALS     | Planner DEMO Oss                  | eTrials DEMO Studio Os                 | sservazionale 1/10/2011 | 31/12/2013 |
| FORUM               |                                   |                                        |                         |            |
| ADDRESS BOOK        |                                   |                                        |                         |            |
|                     |                                   |                                        |                         |            |
|                     |                                   |                                        |                         |            |

## 7.1 How to search a Clinical Trial

The Investigator can access clinical trials selecting the *Clinical Trials* function button (**A**) on the left-hand side of the navigation area. With this operation, the system displays clinical trials to which the Investigator is associated.

In this window it is possible to search for a given Clinical Trial using the search pane (I) with the following parameters:

- Code: clinical trial code.
- · Clinical Trial: study name.
- Group: allows you to search for a clinical trial according to a given group.
- Sort by: allows to order results by:
  - Clinical Trial.
  - Code.

The results pane (II) reports the following information for each study:

- Form: selecting the Planner button you can visualize the study Planner.
- Code: clinical trial code.
- Clinical Trial: study name.
- · Start date: date in which the study opened.
- · End date: date in which the study closed.

The Investigator can only see general information regarding clinical trials to which he/she has not been associated.

END OF SUBJECT

CHAPTER 8

FORUM

### **INVESTIGATOR'S USER GUIDE**

|                                               | e                                                                                                    |          |
|-----------------------------------------------|----------------------------------------------------------------------------------------------------|----------|
| ✓ ► ← Sinaptica IT s.r.l. ▲ www.sinaptica.it/ | clinicaltrials/default.asp?lingua=EN — Clineral States and States and States | C Reader |
| <b>S</b> TLIAPE                               | Forum:                                                                                                    | Such     |
| DEMO                                          | Search key                                                                                                    | Search   |
| help desk                                     | Clinical Trials                                                                                                    | •        |
| Change password                               | Sort 1st by                                                                                                    |          |
| Dr. Mario Rossi                               |                                                                                                    |          |
|                                               |                                                                                                    |          |
|                                               |                                                                                                    |          |
|                                               |                                                                                                    |          |
| FORUM                                         |                                                                                                    | _        |
| ADDRESS BOOK                                  |                                                                                                    |          |
|                                               |                                                                                                    |          |
|                                               |                                                                                                    |          |
|                                               |                                                                                                    |          |
| 2 new queries                                 |                                                                                                    |          |
|                                               |                                                                                                    |          |
|                                               |                                                                                                    |          |

## 8.1 How to search a Forum

To search a forum you need to press the *Forum* button (**A**) in the navigation area. This allows to visualize the appropriate pane (**I**) where you may search a forum according to the following filters:

- Search key: using a word which may have been used in the forum.
- Clinical Trial: a list from where you may select one study to which you are authorized.
- Status: open or closed, related to the forum.
- Order 1<sup>st</sup> by: it is possible to order results by title, date of opening or closure.

Once the filters have been selected, you need to select the *Search* function button (**B**).

CONTINUES ►

It is also possible not to use any search filter; this way all forum results to which the Investigator is authorized will be displayed.

## **CHAPTER 8 · FORUM**

### **INVESTIGATOR'S USER GUIDE**

|                                                  | 0                                                 |                                                               |                                                          |          |
|--------------------------------------------------|---------------------------------------------------|---------------------------------------------------------------|----------------------------------------------------------|----------|
| ▲ ► + Sinaptica IT s.r.l. → www.sinaptica        | it/clinicaltrials/default.asp?lingua=EN —         | ClinicOnline: eTrials                                         | Ċ                                                        | Reader O |
| DEMO                                             | Forum: Search                                     |                                                               | Search                                                   |          |
| help desk<br>change password<br>() close session | Clinical Trials                                   | •                                                             | \$                                                       |          |
| Dr. Mario Rossi                                  | Results: I                                        | Date                                                          | Post                                                     |          |
|                                                  | Open Study protocol<br>(eTrials DEMO Phase I) @ 1 | 20/9/2013 14:55<br>20/9/2013 14:57<br>Bianchi Dr.ssa Emanuela | 1 last post:20/9/2013 14:55<br>(Bianchi Dr.ssa Emanuela) |          |
| Template                                         |                                                   |                                                               |                                                          |          |
| CLINICAL TRIALS                                  |                                                   |                                                               |                                                          |          |
|                                                  |                                                   |                                                               |                                                          |          |
| ADDRESS BOOK                                     |                                                   |                                                               |                                                          |          |
|                                                  |                                                   |                                                               |                                                          |          |
|                                                  |                                                   |                                                               |                                                          |          |
|                                                  |                                                   |                                                               |                                                          |          |
| 2 new queries                                    |                                                   |                                                               |                                                          |          |
|                                                  |                                                   |                                                               |                                                          |          |

### 8.1 How to search a Forum

Once the *Search* function button has been selected in the previous window, the system will display the results in the Results pane (I).

The system reports the following forum information:

- In the first column it is present the *Open* function button that allows you to open the form.
- In the second *Forum* column it is present the topic, the clinical trial to which it refers and eventually, any present attachments.
- In the third column, *Date*, you can see the date of opening and closure and the name of the operator who has started the post.
- In the last column, *Post*, the number of contributions and the last operator to enter one with the related data are displayed.

# **CHAPTER 8 · FORUM**

8.1 How to search a Forum

### **INVESTIGATOR'S USER GUIDE**

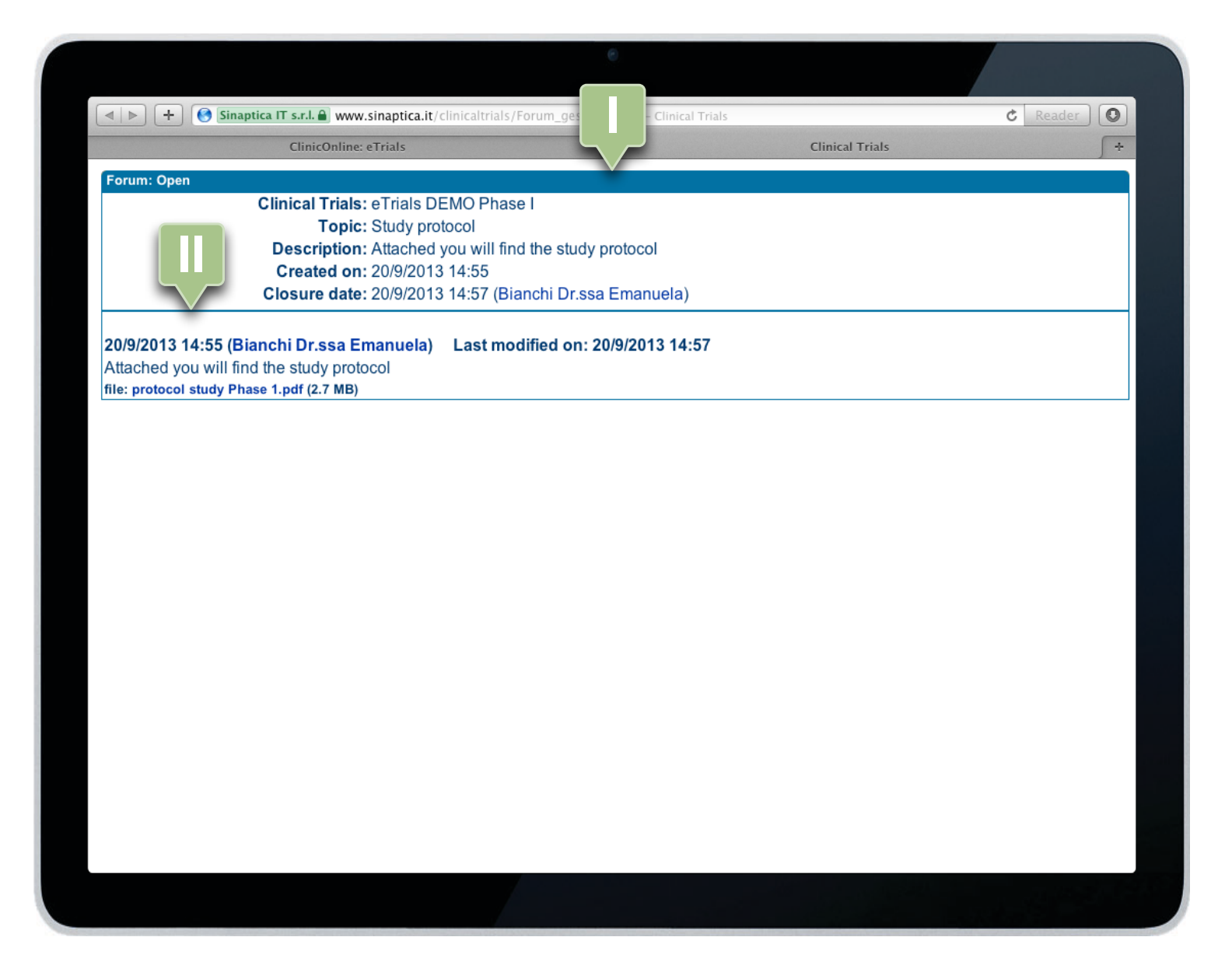

To visualize the forum, once the search was done, you simply need to select the *Open* function button in the appropriate forum.

In the first part of the Forum: Open window (I), the following information are displayed:

- Clinical Trial: the name of the study to which the topic refers.
- Title: title of the forum.
- Text: description by the operator who started the topic.
- Creation date: date and time in which it was created.
- Closure date: if the forum was closed, it is still present and it states the date and time when this operation was done by the operator who did it.

Right after (II) all posts in the forum with their date, time and author are displayed.

END OF SUBJECT

6

The system also gives the possibility of adding new contributions by the Investigator. This operation needs to be explicitly authorized. CHAPTER 9

# **ADDRESS BOOK**

### **INVESTIGATOR'S USER GUIDE**

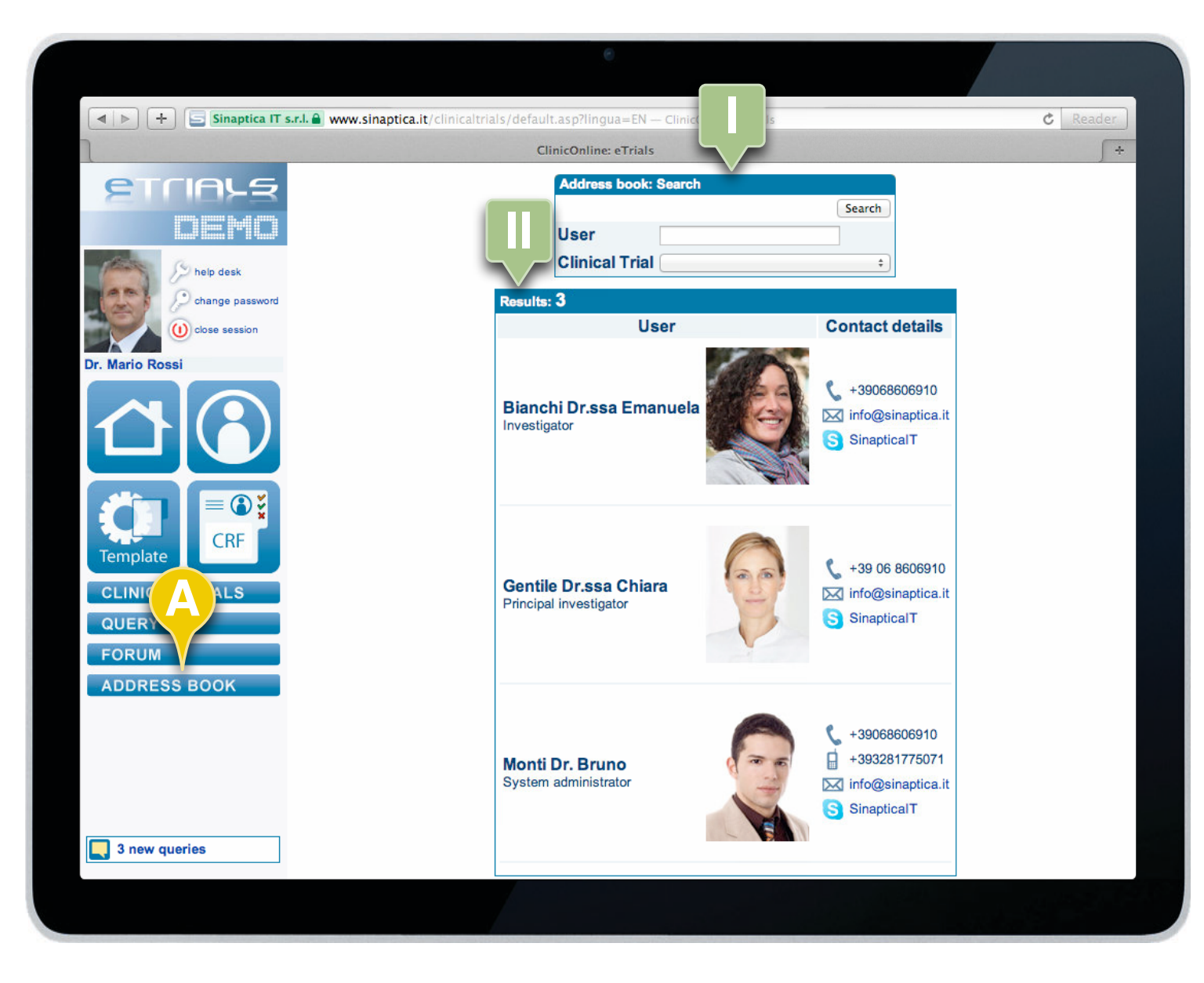

## 9.1 How to search Contact Details

To search within the Address Book you simply need to click the *Address Book* (**A**) button in the navigation area.

The system automatically searches all users that are linked to the same group of the Investigator.

In the pane Address Book: Search (I) it is possible to use the following filters:

- User: fill in the name of the user you want to search.
- Clinical Trial: you may search for users associated to a particular study.

In the Results pane (II) the users corresponding to the filters are displayed.

For each operator the following information are displayed:

- Family name, title (if present), and name of the operator.
- Operator's image.
- Telephone number.
- Mobile phone number.
- · E-mail address.
- Skype contact.

When the Address Book button is selected (**A**), the system automatically searches all operators that are associated to the same group the Investigator is.

#### END OF SUBJECT

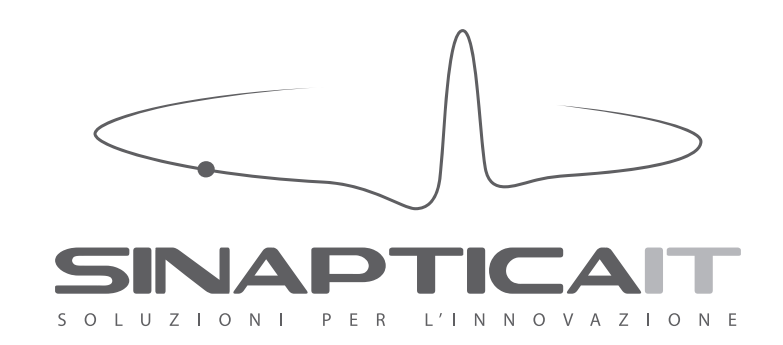

### SINAPTICA IT srl

20 Collalto Sabino str., 00199, Roma, Italy phone +39.06.8606910 skype sinaptica.it email info@sinaptica.it website www.sinaptica.it

Trademarks eTrials® and WebCom® are recorded by Sinaptica IT in Italy.